# 丛文大数据应用服务器

## 用户使用手册

V1.0

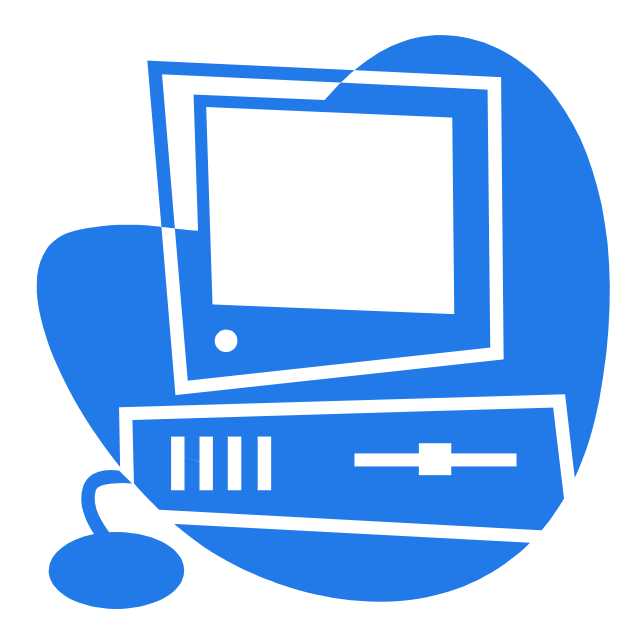

## 深圳市丛文安全电子有限公司

2020年11月

## 版权说明

本手册版权归深圳市丛文安全电子有限公司所有。

保留一切版权。除了版权法允许的使用方法之外,未经事先许可,任何人不得复制、改 编或翻译。

### 保证说明

本手册所含之内容如有改变, 恕不另行通知。

深圳市丛文安全电子有限公司对由于本手册的错误而引起的损害不承担责任,对由于提供 或使用本手册而随带发生的损害亦不承担责任。

## 商标说明

丛文<sup>®</sup>是深圳市丛文安全电子有限公司的注册商标。CONWIN<sup>®</sup>是深圳市丛文安全电子有限公司的注册商标。

| 目 | 录 |
|---|---|
|   |   |

| 第  | 一章     | 系统功能概述      |
|----|--------|-------------|
| 1. | 产品介    | 绍5          |
| 2. | 系统结    | 构图5         |
| 3. | 产品型    | 号6          |
| 4. | 产品规    | 格6          |
| 5. | 装箱清    | 单6          |
| 6. | 产品示    | 意图          |
| 第  | 二章     | 显示屏功能操作     |
| 1. | CN8050 | 显示屏功能显示     |
| 第  | 三章     | 设备配置操作 10   |
| 1. | 登录.    |             |
| 2. | 平台状    | 态           |
| 3. | 系统管    | 理11         |
| 3. | 1 网络   | <b>殳置</b>   |
| 3. | 2 密码   | 多改          |
| 3. | 3 系统i  | <b>殳置14</b> |
| 4. | 警云大    | 数据应用管理14    |
| 4. | 1.参数   | 设置15        |
| 4. | 2 警云   | 设备管理服务设置16  |
| 4. | 3 数    | 据库字段取值设置17  |
| 4. | 4 自    | 定义处理结果设置18  |

| 4.5 统计设置           |
|--------------------|
| 4.6 其它设置           |
| 第四章 安防大数据分析预警平台 21 |
| 1. 账号管理            |
| 2. 统计分析应用系统        |
| 2.1 监管层数据统计 23     |
| 2.2 行业数据统计系统       |
| 2.3 中心运营数据统计       |
| 3. 预警监测大屏系统        |
| 3.1 用户地图           |
| 3.2 用户分布           |
| 3.3 预警服务           |
| 3.4 信息服务           |
| 3.5 实时报警           |
| 3.6 防区图-共享设置       |
| 4. 设置              |
| 4.1 LOGO 图标修改      |
| 4.2 标题修改           |
| 4.3 密码修改           |
| 4.4 退出系统           |
| 5. 方案设置            |

## 第一章 系统功能概述

### 1. 产品介绍

丛文大数据应用服务器基于 LINUX 操作系统,以中心数据库、警云数据库、运营数据库为数据源, 通过统计分析系统界面和预警监测大屏系统对数据进行展示。统计分析系统中的监管层中按行业统计 警情数、误报数、设备预警监测情况;行业客户中统计每个用户的警情数、误报数、设备预警监测情 况;中心运营中统计设备预警监测情况、维修数据、警云维修、巡检、出警人员完成情况;预警监测 大屏系统中在地图中显示用户定位点及用户统计,统计用户数、警情数、设备预警监测情况,实时报 警及视频联动。

大数据应用服务器客户端能够直观的展示中心平台的用户数、警情总数、出警次数、真警次数、 误报警情次数、维修单数量、维修单状态、实时报警信息等数据。管理者根据分析统计出来的警情维 修数据,针对警情高发、维修单积压等问题,提出有针对性的解决方案,迅速解决问题。从而达到科 学管理,科学决策的目的。

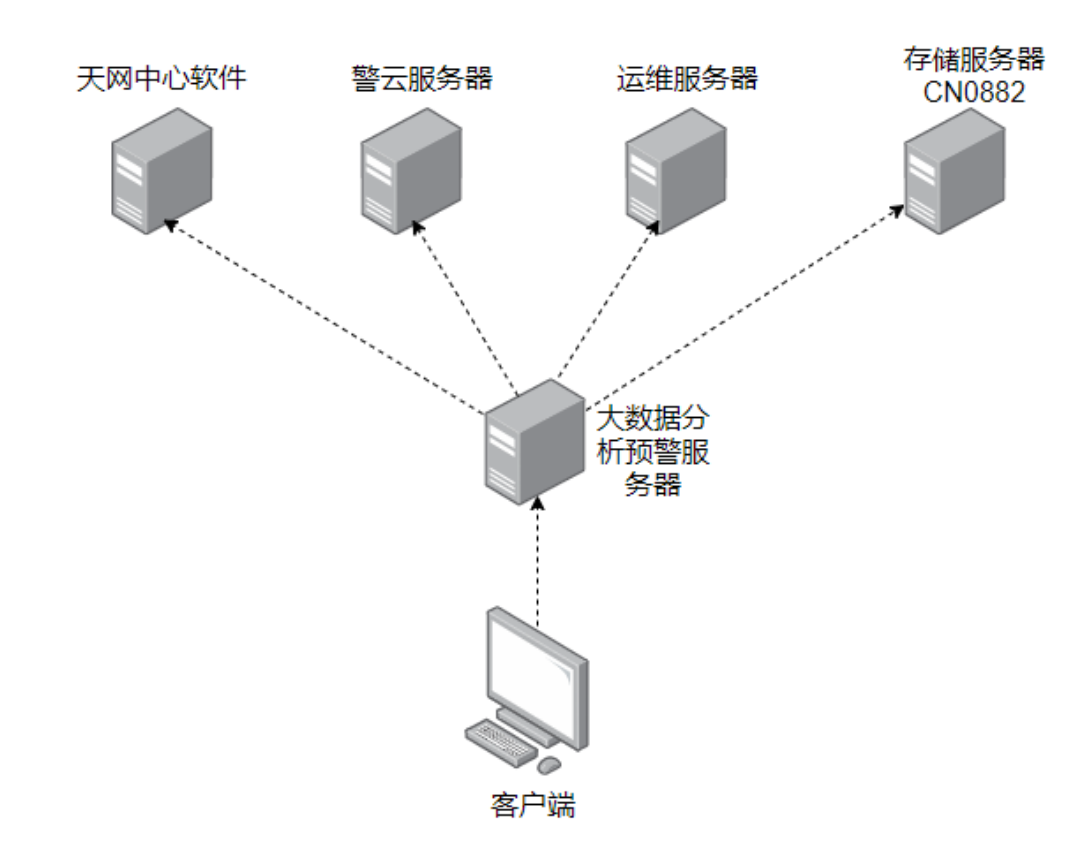

### 2. 系统结构图

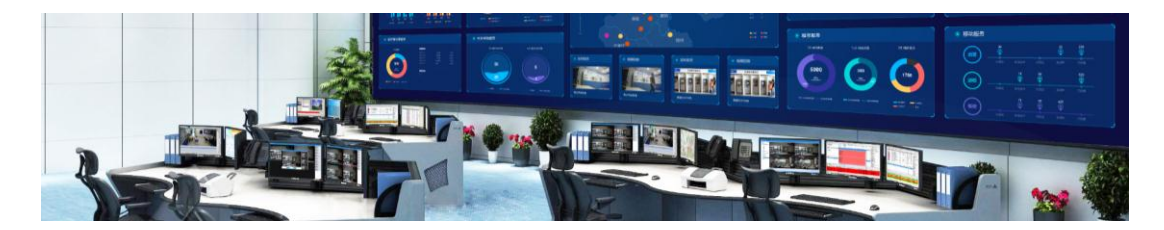

呈现方式

## 3. 产品型号

| 产品编号   | 产品名称       | 内容                                 |
|--------|------------|------------------------------------|
| CN8050 | 丛文大数据应用服务器 | 基于 Linux 操作系统,含大数据统计分析系统和大数据预警监测系统 |

## 4. 产品规格

| 输出电压: | 220V~, 50Hz, 4A    |
|-------|--------------------|
| 尺寸:   | 43*38*8.9cm (不含挂耳) |
| 净重:   | 5. 7kg             |
| 显示屏:  | 6 行,40 个字符背光显示     |
| 安装方式: | 机架式安装              |
| 工作温度: | 0°C−50°C           |

## 5. 装箱清单

| 名称         | 数量 |
|------------|----|
| 丛文大数据应用服务器 | 1  |
| 电源线        | 1  |

## 6. 产品示意图

前面板示意图如下所示:

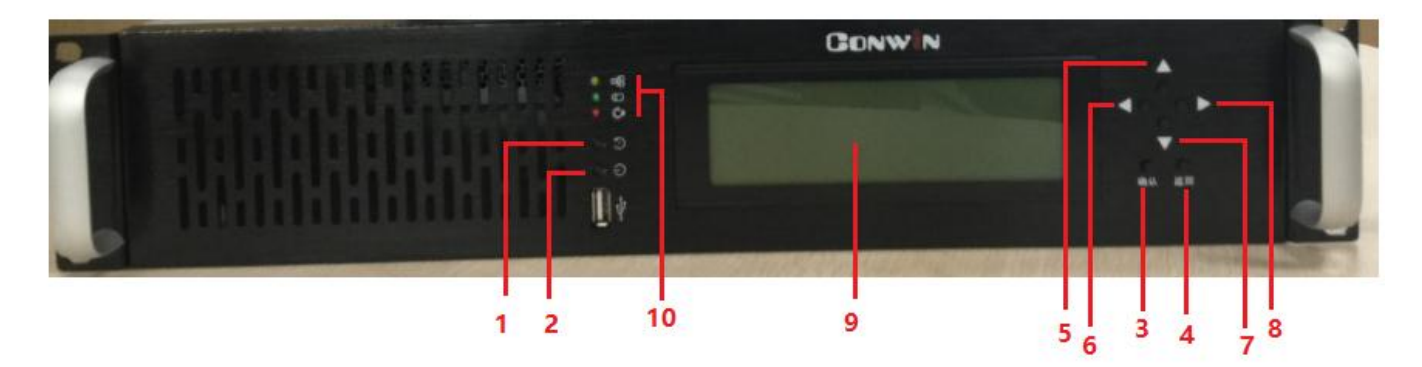

| 编号      | 名称            | 内容             |
|---------|---------------|----------------|
| 1       | 重启按钮          | 重新启动丛文大数据应用服务器 |
| 2       | 关机按钮          | 关闭丛文大数据应用服务器   |
| 3       | 确认/菜单键        | 确认进入菜单功能项      |
| 4       | 返回/菜单键        | 返回到上一个菜单项      |
| 5\6\7\8 | 四向导航键         | 导航键            |
| 9       | 液晶显示屏         | 显示网络系统状态、网络状态等 |
| 10      | 网络、硬盘、工作电源指示灯 | 工作状态           |

#### 后面板

后面板接口示意图如下所示:

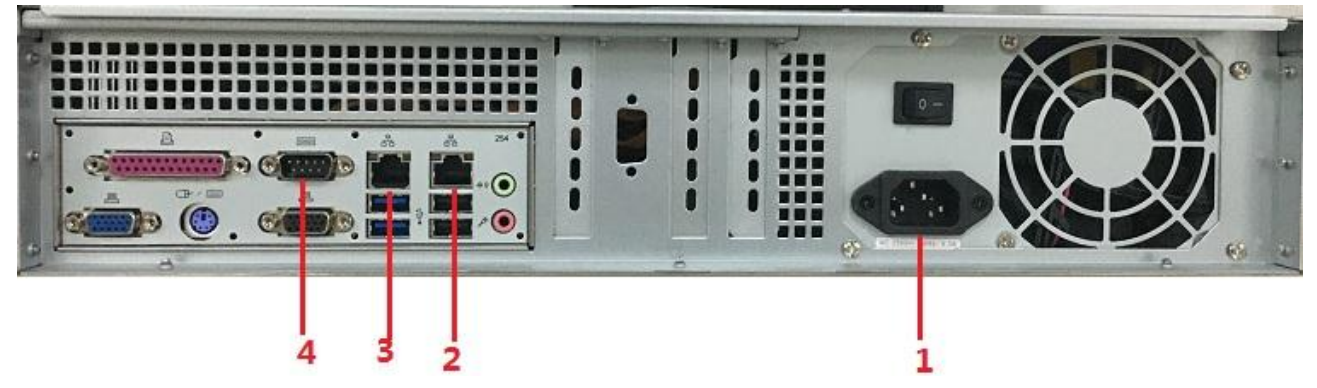

| 编号 | 名称                | 内容           |
|----|-------------------|--------------|
| 1  | 三芯交流电源接口(220V 输入) | 重新启动微信公众号服务器 |
| 2  | 千兆网口1(外网)         | 插入网线         |
| 3  | 千兆网口2(内网)         | 插入网线         |
| 4  | COM 🗆             | 暂不使用         |

## 第二章 显示屏功能操作

## 1. 显示屏功能显示

#### 功能清单

| 编号 | 功能项                 | 内容     | 图片                                            |
|----|---------------------|--------|-----------------------------------------------|
| 1  | System status       | 系统状态   |                                               |
| 2  | System information  | 系统信息   | 2 System information                          |
| 3  | Modules information | 模块信息   | 3 Modules information<br>4 Reset net settin9s |
| 3  | Reset net settings  | 重置网络设置 | 5 Reset web Port/Password<br>6 Rehoot         |
| 4  | Reset web pPassword | 重置网站密码 | 7 Power off                                   |
| 5  | Reboot              | 重新启动   |                                               |
| 6  | Power off           | 关闭电源   | 关机必须使用显示屏提供的关闭电源功能                            |

#### 功能项说明

| 1 s      | ystem status(系统状态)            |                                                  |
|----------|-------------------------------|--------------------------------------------------|
| CONWIN   | CN8050 丛文大数据应用服务器当前<br>日期和时间  |                                                  |
| CPULoad  | CPU 使用情况                      | CONWIN CN8050 : 2020-09-10 14:17:24              |
| MEMLoad  | 内存使用情况                        | CPULoad : 1.3 %<br>MEMLoad : 1.7 % 273 M/15970 M |
| Uptime   | 运行时间                          | Uptime : 6 da9s<br>Net : [OK]                    |
| Net      | 【OK】指网络状态正常,【FAIL】指<br>网络状态异常 | Internet: [OK]                                   |
| Internet | 连接互联网状态,【OK】指网络状态             |                                                  |
| L        | ⊥币, 【IAIL】 1日 附给 扒 芯 升 币      |                                                  |

#### 2 System information (系统信息)

| MODEL | 丛文大数据应用服务器型号 CN8050 |
|-------|---------------------|
| TID   | 丛文大数据应用服务器的唯一 TID   |
| TID   | 号                   |
| VED   | 丛文大数据应用服务器的系统版本     |
| VER   | 号(目前无版本号)           |
| 0S    | 系统环境                |
| IP    | 丛文大数据应用服务器的 IP 地址   |

| GW<br>MASK | 丛文大数据应用服务器的网关<br>丛文大数据应用服务器的网络掩码 | MODEL: CN8050<br>TID: COWN-NEW-VU-R4U<br>VER:<br>OS: Ubuntu 16.04.5/4.4.0-131-9eneric |
|------------|----------------------------------|---------------------------------------------------------------------------------------|
| WEB        | 远程登录 WEB 界面的端口号                  | IP: 192.168.0.189<br>GW: 192.168.0.1<br>MASK: 255.255.240.0<br>WEB: 80                |
|            |                                  |                                                                                       |

#### 3 Modules information (模块信息)

| CN0870 运行 | <b>亍环境模块</b>       |                                             |
|-----------|--------------------|---------------------------------------------|
| TID       | CN0870 运行环境模块 TID  |                                             |
| version   | CN0870 运行环境模块版本    | tid : COWN-250-EX-PG1<br>Version : 0.0.6.25 |
| CN0890 丛フ | 文大数据应用服务模块         |                                             |
| TID       | CN0890 大数据应用服务器模块  |                                             |
|           | TID                | tid : COWN-ND7-G3-CEE                       |
| version   | CN0890 大数据应用服务器模块版 | version : 0.0.0.49                          |
|           | 本                  |                                             |

#### 4 Reset net settings (重置网络设置)

| 行1:  | DHCP(自动获取 IP 方式) | 1 11 12 P<br>2 192.168.1   |               | 255.255.255.              | 0 192.168.1.1             |
|------|------------------|----------------------------|---------------|---------------------------|---------------------------|
| 行2:  | 手动设置成1网段         | 3 192.168.0<br>4 10.0.0.10 | a.10 2<br>3 2 | 200.200.200.<br>255.0.0.0 | 0 192.168.0.1<br>10.0.0.1 |
| 行 3: | 手动设置成0网段         |                            |               |                           |                           |
| 行 4: | 手动设置10的0网段       |                            |               |                           |                           |

#### 5 Reset web Password (重置网站密码)

#### 6 Reboot (重新启动)

| 6. | 显示屏按键【确定】后,会重新启动 | 6 Reboot |
|----|------------------|----------|
| 0: | 丛文大数据应用服务器       |          |

#### 7 Power off (关闭电源)

## 第三章 设备配置操作

## 1. 登录

在电脑浏览器中输入丛文大数据统计分析预警系统的 IP 地址+端口(默认 80)登录网页配置平台; 输入账号和密码(默认密码: 1234),点击【登录】进入系统(如下图所示);浏览器建议使用谷歌或 火狐浏览器。

| ← → C ① 不安全 192.168.0.189/views/src/views/user/login.html CN8050 意入 |              |
|---------------------------------------------------------------------|--------------|
| CN8050<br>□ 〒第3                                                     | ☆ <b>⊖</b> ( |
| CN8050<br>ে জল্ল<br>হেম                                             |              |
| CN8050<br>回 随時<br>至入                                                |              |
| □ 器码<br>交入                                                          |              |
| □ 1869<br>夏入                                                        |              |
| 2.∧                                                                 |              |
|                                                                     |              |
|                                                                     |              |
|                                                                     |              |
|                                                                     |              |
|                                                                     |              |
| Gonwin                                                              |              |
| All right reserved.                                                 |              |

## 2. 平台状态

在平台状态模块下,我们可以查看服务器的设备状态与模块清单。其中在设备状态下可以查看:设备的启动时间、运行时间、当前时间、设备型号、设备 ID、网络状态、互联网状态。每一台丛文大数据应用服务器均配备了警云运行环境(CN0870)、丛文大数据应用服务模块(CN0890)两个模块,在模块清单列表下可以查看模块的名称、TID、版本信息。

- ◇ 设备启动时间: 启动设备的时间(或重启以后);
- ◇ 设备运行时间: 设备自开机以来运行的时间;
- ◆ 设备当前时间: 设备当前运行的时间;
- ♦ 设备型号: 设备的型号;
- **♦ 设备 TID:** 设备的 ID;
- ♦ 软件版本: 软件的版本;

- ◇ 网络状态:局域网网络连接状态;
- ◆ 互联网状态: 互联网连接状态;
- ♦ 点击 C, 刷新页面;
- ◆ 点击 О, 可选择关机、重启或退出;

| CN8050                                                        | Ę | G      |                     |        |                 |           |          | \$ |
|---------------------------------------------------------------|---|--------|---------------------|--------|-----------------|-----------|----------|----|
| ① 平台状态                                                        |   |        |                     |        |                 |           |          | 关机 |
| ◎ 系统管理                                                        |   | 设备状态   |                     | ■ 模块   | 青单              |           |          | 重启 |
| 魯 警云大数据应用管理                                                   |   | 刷新倒计时  | 5                   | 模块     | 名称              | TID       | 版本       | 退出 |
|                                                               |   | 设备启动时间 | 2020-08-06 16:03:36 | CN0870 | 警云运行环境          | COWN-25Q- | 0.0.6.10 |    |
|                                                               |   | 设备运行时间 | 5 天, 19:00:45       |        | (100)           | LA-FGT    |          |    |
|                                                               |   | 设备当前时间 | 2020-08-12 11:04:21 | CN0890 | 丛文大数据应用<br>服务模块 | G3-CEE    | 0.0.0.39 |    |
|                                                               |   | 设备型号   | CN8050              |        |                 |           |          |    |
|                                                               |   | 设备ID   | COWN-NEW-VU-R4U     |        |                 |           |          |    |
|                                                               |   | 网络状态   | 正常                  |        |                 |           |          |    |
|                                                               |   | 互联网状态  | 正常                  |        |                 |           |          |    |
|                                                               |   |        |                     |        |                 |           |          |    |
|                                                               |   |        |                     |        |                 |           |          |    |
|                                                               |   |        |                     |        |                 |           |          |    |
| GONWIN<br>All right reserved.<br>Copyright © conwin 2018-2019 |   |        |                     |        |                 |           |          |    |

## 3. 系统管理

#### 3.1 网络设置

丛文大数据统计分析预警服务器支持两个网络接口,使外网、内网可以分开接入。网络设置模块下设 网络全局参数设置、网卡1设置、网卡2设置,三个子模块。其中网络全局参数设置模块是启用双网卡的 时候才需要设置,单网卡运行环境下不需要设置全局参数。

- ◆ 是否启用: 启用或停用该网卡;
- ◇ IP 地址获取方式: 手动获取或自动获取;
- ◆ IP 地址: 设备的 IP 地址;
- ◇ 网络掩码:网络子网掩码;
- ◆ **域名服务器 (DNS)**: 设备 DNS 地址;
- ◆ 默认网卡: 双网卡时设置默认使用的网卡;

◆ **默认网关:** 双网卡时需要设置默认网关。

#### 3.1.1 单网卡模式:

 > 进入【系统管理】,1.选择【网络设置】模块──2.点击 、选择 IP 获取方式(自动获取或 手动设置) ──3.点击【保存】 ──4.点击【确定】保存成功,重启后生效 ──5.可在网卡1当 前状态栏查看网络信息。

| CN8050                                                        | ΞC     |                             |            |                  |               | ę   | ŝ |
|---------------------------------------------------------------|--------|-----------------------------|------------|------------------|---------------|-----|---|
| ☆ 平台状态                                                        | 🖗 网络设置 | 命 密码修改     书                | ⑫ 系统设置     |                  |               | ✓ 保 | 存 |
| ◎ 系统管理                                                        |        | 网络今日会新汽                     | Ψ.         |                  |               |     |   |
| 登云大数据应用管理                                                     |        | 网络主局参数设<br>默认网卡(双<br>网卡时设置) | ▲<br>資选择 ▽ | 默认网关(双<br>网卡时设置) |               |     |   |
|                                                               |        | 域名服务器                       | 请输入DNS     |                  |               |     |   |
|                                                               |        | 网 <mark>卡</mark> 1设置        |            |                  |               |     |   |
|                                                               |        | 是否启用                        | 启用         | IP获取方式           | 自动获取          |     |   |
|                                                               |        | IP地址                        | 请输入IP地址    | 网络掩码             | 请输入掩码         |     |   |
|                                                               |        | 网关                          | 请输入网关      |                  |               |     |   |
|                                                               |        | 网卡1当前状态                     |            |                  |               |     |   |
|                                                               |        | 是否启用                        | 是          | 网线已连接            | 문             |     |   |
| CONWIN<br>All right reserved.<br>Copyright © conwin 2018-2019 |        | IP地址获取<br>方式                | 自动获取       | IP地址             | 192.168.0.189 |     |   |

#### 3.1.2 双网卡模式:

▶ 成功启用网卡1后,进入【系统管理】,选择【网络设置】模块,下拉页面至网卡2设置——
 1.点击 ,选择【启用】网卡2——2.点击 ,选择自动获取或手动设置(目前只支持手动设置)

| CN8050                                                           | IJ | G       |             |        |                   | ¢¢ |
|------------------------------------------------------------------|----|---------|-------------|--------|-------------------|----|
| ☆ 平台状态                                                           |    | 网关      | 192.168.0.1 | MAC地址  | 68:ed:a4:37:25:89 |    |
| ◎ 系统管理                                                           |    | 已接收数据   | 8.6 GB      | 已发送数据  | 193.8 MB          |    |
| 口。<br>小学生,你们们们们们的"你们"。<br>你们,你们们们们,你们们们们们,你们们们们们们们们,你们们们们们们们们们们们 |    | 网卡2设置   |             |        |                   |    |
|                                                                  |    | 是否启用    | 启用          | IP获取方式 | 请选择               |    |
|                                                                  |    | IP地址    | 请输入IP地址     | 网络掩码   | 手动设置              |    |
|                                                                  |    | 网关      | 请输入网关       |        |                   |    |
|                                                                  |    | 网卡2当前状态 |             |        |                   |    |
|                                                                  |    | 是否启用    | 否           | 网线已连接  | 否                 |    |
|                                                                  |    | IP获取方式  | 自动获取        | IP地址   |                   |    |
|                                                                  |    | 网关      |             | MAC地址  | 68:ed:a4:37:25:8a |    |
| CONWIN<br>All right reserved.<br>Copyright © conwin 2018-2019    |    | 已接收数据   | 0.0 B       | 已发送数据  | 0.0 B             |    |

----3. 点击 ,选择默认网卡(选择网卡1或网卡2) ----4. 填写默认网关及域名服务器地址---5. 点击【保存】----6. 点击【确定】保存成功,服务器重启后生效。

| CN8050                                                        | ⊡ G    |                                       |                     |                  |               | ¢¢   |
|---------------------------------------------------------------|--------|---------------------------------------|---------------------|------------------|---------------|------|
| ☆ 平台状态                                                        | 🖗 网络设置 | ☐ 密码修改                                | 從 系统设置              |                  |               | ✓ 保存 |
| ◎ 系统管理                                                        |        | 网络全国参数沿导                              | 2                   |                  |               |      |
| 登云大数据应用管理                                                     |        | 财用主用参数设置<br>默认网卡(双<br>网卡时设置)<br>域名服务器 | 请选择 ▲<br>网卡1<br>网卡2 | 默认网关(双<br>网卡时设置) | 192.168.0.1   |      |
|                                                               |        | 网卡1设置                                 |                     |                  |               |      |
|                                                               |        | 是否启用                                  | 肩用 ▼                | IP获取方式           | 自动获取 🔻        |      |
|                                                               |        | IP地址                                  | 请输入IP地址             | 网络掩码             | 请输入掩码         |      |
|                                                               |        | 网关                                    | 请输入网关               |                  |               |      |
|                                                               |        | 网卡1当前状态                               |                     |                  |               |      |
|                                                               |        | 是否启用                                  | 문                   | 网线已连接            | 문             |      |
| CONWIN<br>All right reserved.<br>Copyright © conwin 2018-2019 |        | IP地 <u>址</u> 获取<br><sub>方式</sub>      | 自动获取                | IP地址             | 192.168.0.189 |      |

#### 3.2 密码修改

新密码要求8位数以上,包含数字、字母及特殊符号。

| CN8050                                              | ⊡ G    |        |        |   |      |        |  | ¢¢   |
|-----------------------------------------------------|--------|--------|--------|---|------|--------|--|------|
| ① 平台状态                                              | 🔅 网络设置 | 🗇 密码修改 | ⑦ 系统设置 |   |      |        |  | ✓ 保存 |
| ⊘ 系統管理                                              |        |        |        |   |      |        |  |      |
| · <sup>像</sup> 警云大数据应用管理                            |        |        |        |   |      |        |  |      |
|                                                     |        |        |        |   | 旧密码  | 请输入旧密码 |  |      |
|                                                     |        |        |        |   | 新密码  | 请输入新密码 |  |      |
|                                                     |        |        |        | 確 | 认新密码 | 确认新密码  |  |      |
|                                                     |        |        |        |   |      |        |  |      |
|                                                     |        |        |        |   |      |        |  |      |
|                                                     |        |        |        |   |      |        |  |      |
|                                                     |        |        |        |   |      |        |  |      |
|                                                     |        |        |        |   |      |        |  |      |
| Constant                                            |        |        |        |   |      |        |  |      |
| All right reserved.<br>Copyright © conwin 2018-2019 |        |        |        |   |      |        |  |      |

- 3.3 系统设置
  - ◆ 端口: 服务器 WEB 访问端口;
  - ◆ 平台密码: 重置以后会恢复到默认密码: 1234, 需要重启设备才生效;
  - ◆ API 访问密码: 设置 API 访问密码;
  - ◆ **允许通过 API 设置时间:** 0N——打开, 0FF——关闭。
  - ◆ 设置好相关参数后,点击【保存】即可。

| CN8050                        | ≡ c                  | ¢\$  |
|-------------------------------|----------------------|------|
| ☆ 平台状态                        | ⑦ 网络设置   合 密码修改      | ✓ 保存 |
| ◎ 系統管理                        |                      |      |
| ☆ 警云大数据应用管理                   | 满口: 80 APt访问密码: 1234 |      |
|                               | 允许通过API设置时间: ON O    |      |
|                               |                      |      |
|                               |                      |      |
|                               |                      |      |
|                               |                      |      |
|                               |                      |      |
|                               |                      |      |
| CONWIN<br>All right reserved. |                      |      |
|                               | 先培通过API设置时间: ON O    |      |

4. 警云大数据应用管理

#### 4.1. 参数设置

#### ▶ Socket 连接设置: 设置丛文数据统计分析预警系统是否接收报警软件中实时警情转发。

| 功能项         |      | 描述                                                                                       |
|-------------|------|------------------------------------------------------------------------------------------|
| 是否启用 Socket | 默认停用 | <b>启用</b> :将报警软件中的实时警情转发到丛文数据统<br>计分析预警系统中<br><b>停用:</b> 报警软件的实时警情不能转发到丛文数据<br>统计分析预警系统中 |
| IP 地址       | 默认为空 | 报警软件中启用 API-Socket 功能电脑的 IP 地址                                                           |
| 数据端口        | 默认为空 | 需设置与报警软件 API-Socket 功能中端口一致                                                              |
| Socket 接口标识 | 默认为空 | 需设置与报警软件 API-Socket 功能中接口标识一<br>致                                                        |

▶ 防区图设置: 丛文数据统计分析预警系统获取报警软件中的防区图并显示。

| 功能项   |         | 描述                  |
|-------|---------|---------------------|
| IP 地址 | 默认为空    |                     |
| 端口    | 默认为空    |                     |
| 图片格式  | 默认为 png | 可选择图片格式 png、jpg、bmp |

天网中心软件数据库设置: 丛文数据统计分析预警系统连接报警软件数据库,获取用户资料、报警记录等信息;报警软件数据库必须设置,否则不能打开丛文数据统计分析预警系统的前端网页。

| 功能项          |          | 描述               |
|--------------|----------|------------------|
| 数据库服务器 IP 地址 | 默认为空     | 报警软件数据库电脑的 IP 地址 |
| 数据库端口        | 默认为 1433 | 报警软件数据库的端口       |
| 用户名          | 默认为空     | 报警软件数据库的用户名      |
| 密码           | 默认为空     | 报警软件数据库的密码       |
| 数据库          | 默认为空     | 报警软件数据库的数据库名     |

## 警云数据库设置:丛文数据统计分析预警系统连接警云数据库,统计出警人员、维修人员、巡检人员数据。

 功能项
 描述

 数据库服务器 IP 地址
 默认为空
 警云数据库电脑的 IP 地址

| 数据库端口 | 默认为 1433 | 警云软件数据库的端口   |
|-------|----------|--------------|
|       |          |              |
| 用户名   | 默认为空     | 警云软件数据库的用户名  |
| 密码    | 默认为空     | 警云软件数据库的密码   |
| 数据库   | 默认为空     | 警云软件数据库的数据库名 |

▶ **运维数据库设置:**丛文数据统计分析预警系统连接数据库,统计运维中的维修、巡检数据。

| 功能项          | 描述       |                  |  |  |  |  |
|--------------|----------|------------------|--|--|--|--|
| 数据库服务器 IP 地址 | 默认为空     | 运维软件数据库电脑的 IP 地址 |  |  |  |  |
| 数据库端口        | 默认为 1433 | 运维软件数据库的端口       |  |  |  |  |
| 用户名          | 默认为空     | 运维软件数据库的用户名      |  |  |  |  |
| 密码           | 默认为空     | 运维软件数据库的密码       |  |  |  |  |
| 数据库          | 默认为空     | 运维软件数据库的数据库名     |  |  |  |  |

| ☆ 平台状态                                              | ॐ参数设置 | <sup>②</sup> 警云设备管理服务设置<br>- | □数据库字段取值设置   | □□□□□□□□□□□□□□□□□□□□□□□□□□□□□□□□□□□□□□ | 结果分类 □统计设置 □其作    | 也设置 🛛 🗸 保存修改 |
|-----------------------------------------------------|-------|------------------------------|--------------|----------------------------------------|-------------------|--------------|
| ⊘ 系统管理                                              |       | 天网中心软件                       |              |                                        |                   |              |
| 口 小 小 小 小 小 小 小 小 小 小 小 小 小 小 小 小 小 小 小             |       | 1、socket连接设置                 |              |                                        |                   |              |
|                                                     |       | 是否启用socket                   | 启用           | -                                      | IP地址              | 192.168.3.51 |
|                                                     |       | 服务端口                         | 6907         |                                        | socket接口标识        | 8050         |
|                                                     |       | 测试连接                         |              |                                        |                   |              |
|                                                     |       | 2、防区图设置                      |              |                                        |                   |              |
|                                                     |       | IP地址                         | 192.168.3.51 |                                        | 端口                | 3080         |
|                                                     |       | 图片格式                         | png          | Ŧ                                      |                   |              |
|                                                     |       | 一天网中心软件数据库                   | I            |                                        |                   |              |
|                                                     |       | *数据库服务器IP地址                  | 192.168.3.51 |                                        | *数据库端口(1433=默认端口) | 1433         |
| All right reserved.<br>Copyright © conwin 2018-2019 |       | *用户名                         | sa           |                                        | *密码               | •            |

#### 4.2 警云设备管理服务设置

用户编号范围:目前统一设置为 00000000 和 FFFFFFF;

设备管理:设置与警云设备管理模块连接,获取用户绑定的视频设备信息;

存储管理:设置与警云存储服务器连接,获取用户绑定的视频设备流信息。

| CN8050                                  | E C               | i.                     |               |                                        |       |          |              | Ę  | ĝ; |
|-----------------------------------------|-------------------|------------------------|---------------|----------------------------------------|-------|----------|--------------|----|----|
| 合 平台状态                                  | <sup>②</sup> 参数设置 |                        | □数据库字段取值设置    | ────────────────────────────────────── | 结果分类  |          | 他设置 🛛 🗸 保存修改 | 文  |    |
| ◎ 系统管理                                  |                   | 按用户编号分段配               | 置             |                                        |       |          |              | _  |    |
| 口 一 一 一 一 一 一 一 一 一 一 一 一 一 一 一 一 一 一 一 |                   | * 田口總長花園               | 0000000       | ~                                      | FFFFF | FF       |              | 新增 |    |
|                                         |                   | * 数二沿各等理地非             | 192 168 2 180 |                                        | *\$   | 故二公名等理端口 | 7009         |    |    |
|                                         |                   | * 左接服务器内网协业            | 192 168 2 180 |                                        | **    |          | 7000         |    |    |
|                                         |                   | 左储服务器外网地址              | 220 112 0 11  |                                        | 1     | の新体心を図述し | 7018         |    |    |
|                                         |                   | 13 DRUKUS MRVT PSYCHIL | 220.112.0.11  |                                        |       |          | 1010         |    |    |
|                                         |                   |                        |               |                                        |       |          |              |    |    |
|                                         |                   |                        |               |                                        |       |          |              |    |    |
|                                         |                   |                        |               |                                        |       |          |              |    |    |
| CONWIN<br>All right reserved.           |                   |                        |               |                                        |       |          |              |    |    |

#### 4.3 数据库字段取值设置

设置匹配中心软件用户资料中的字段值,省、市、区字段可以不设置。

| 功能项  |                     | 描述            |
|------|---------------------|---------------|
| 省    | 默认为 FGrp            | 报警软件用户资料数据库字段 |
| 市    | 默认为 FArea           | 报警软件用户资料数据库字段 |
| X    | 默认为 FSSZX           | 报警软件用户资料数据库字段 |
| 行业   | 默认为 FYHHY           | 报警软件用户资料数据库字段 |
| 类型   | 默认为 Type            | 报警软件用户资料数据库字段 |
| 类型 2 | 默认为 FType2          | 报警软件用户资料数据库字段 |
| 核查状态 | 默认为<br>FCheckStatus | 报警软件用户资料数据库字段 |
| 电池老化 | 默认为<br>FCSTime      | 报警软件用户资料数据库字段 |

| CN8050                                                        | ≡c    | ı.                      |                |                                        |               |                 | <u>م</u> |
|---------------------------------------------------------------|-------|-------------------------|----------------|----------------------------------------|---------------|-----------------|----------|
| ☆ 平台状态                                                        | ◎参数设置 | <sup>微</sup> 警云设备管理服务设置 | □数据库字段取值设置     | □□□□□□□□□□□□□□□□□□□□□□□□□□□□□□□□□□□□□□ | 果分类 自统计设置 自其他 | 设置 🗸 保存修改       |          |
| ◎ 系统管理                                                        |       | 用户资料                    |                |                                        |               |                 |          |
|                                                               |       | 省                       | 组(FGrp)        | •                                      | 市             | 区域(FArea)       | -        |
|                                                               |       | ×                       | 所属中心(FSSZX)    | •                                      | * 行业          | 用户行业(FYHHY)     | -        |
|                                                               |       | * 类型                    | 用户类型(Type)     | ×                                      | * 类型2         | 用户类型2(FType2)   | -        |
|                                                               |       | *核查状态                   | 核查状态(FCheckSta | tus) 🔻                                 | *电池安装时间       | 巡检开始时间(FCSTime) | <b>*</b> |
|                                                               |       |                         |                |                                        |               |                 |          |
|                                                               |       |                         |                |                                        |               |                 |          |
|                                                               |       |                         |                |                                        |               |                 |          |
|                                                               |       |                         |                |                                        |               |                 |          |
| CONWIN<br>All right reserved.<br>Copyright © conwin 2018-2019 |       |                         |                |                                        |               |                 |          |

#### 4.4 自定义处理结果设置

设置匹配中心软件警情处理结果的录入值,根据中心软件中的处理结果、处理结果 2、处理结果 3 可设 置 3 级录入结果,可自定义设置处理结果的分类名称,处理结果的内容、代码,统计时根据录入的处理结 果与中心软件中录入的处理结果模糊匹配。默认显示误报处理结果,在误报处理结果中新增修改删除分类 项,则在前端分析统计应用系统中的相应界面对应显示修改内容,新增一个大类处理结果,则在前端分析 统计应用系统中的监管层数据统计、行业客户数据统计中增加相应的统计界面

| CN8050                                              | ⊡ 0               | ;           |            |            |             |         | ŝ |
|-----------------------------------------------------|-------------------|-------------|------------|------------|-------------|---------|---|
| ☆ 平台状态                                              | <sup>②</sup> 参数设置 | ⇔警云设备管理服务设置 | △数据库字段取值设置 | △自定义处理结果分类 | □统计设置 □其他设置 | ✓ 保存修改  |   |
| ⊘ 系统管理                                              |                   |             |            |            |             | 新增      |   |
|                                                     |                   | 处理结果分类名称    | 模糊匹配内容     | 代码         | 操           | ł/۴     |   |
|                                                     |                   | ▼ 误报        | 误报         | 300        |             | 新增修改删除  |   |
|                                                     |                   | ▼ 人为误报      | 人为         | 330        |             | 新增修改 删除 |   |
|                                                     |                   | 触动手掣        | 触动手掣       | 3301       |             | 新增修改删除  |   |
|                                                     |                   | 操作不当        | 操作不当       | 3303       |             | 新增修改删除  |   |
|                                                     |                   | 误入布防区       | 误入布防区      | 3304       |             | 新增修改删除  |   |
|                                                     |                   | 客户触动ATM     | 客户触动ATM    | 3309       |             | 新增修改删除  |   |
|                                                     |                   | 入钞清机等       | 入钞清机       | 3310       | ŧ           | 新增修改删除  |   |
|                                                     |                   | 违规测试        | 违规测试       | 3314       | ŧ           | 新增修改删除  |   |
|                                                     |                   | ▼ 系统设备      | 系统设备       | 310        | ŧ           | 新增修改删除  |   |
|                                                     |                   | 设备故障        | 设备故障       | 3101       |             | 新增修改删除  |   |
| Conwin                                              |                   | 线路问题        | 线路问题       | 3102       |             | 新增修改删除  |   |
| All right reserved.<br>Copyright © conwin 2018-2019 |                   | 设备敏感        | 设备敏感       | 3103       |             | 新增修改删除  | , |

#### 4.5 统计设置

可以设置开始统计的年份,查看统计的进度,设置不统计的用户,不统计的用户可单独设置,也可以 按用户编号范围设置。

| CN8050                                                        | ⊡ c   | ļ                        |               |              |       |              | ¢۵                |
|---------------------------------------------------------------|-------|--------------------------|---------------|--------------|-------|--------------|-------------------|
| ① 平台状态                                                        | ☆参数设置 | <sup>(3)</sup> 警云设备管理服务; | 2置 ①数据库字段取值设置 | 1 ①自定义处理结果分类 | □统计设置 | □其他设置 ✓ 保存修改 |                   |
| ⊘ 系统管理                                                        |       | - 统计进度                   |               |              |       |              |                   |
|                                                               |       |                          |               |              |       |              | 100%              |
|                                                               |       | 一 开始统计年份                 |               |              |       |              |                   |
|                                                               |       | *统计年份                    | 2019          |              |       |              |                   |
|                                                               |       | 一不统计以下用                  | 户             |              |       |              |                   |
|                                                               |       | 新增单个用户新增                 | 曾范围用户         |              |       |              |                   |
|                                                               |       | 用户编号                     | 0000000       | 删除           |       |              |                   |
|                                                               |       | 用户编号                     | 0000001       | ~ 00000010   | 删除    |              |                   |
|                                                               |       |                          |               |              |       |              |                   |
|                                                               |       |                          |               |              |       |              |                   |
| CONWIN<br>All right reserved.<br>Copyright © conwin 2018-2019 |       |                          |               |              |       |              | 乞 中 🤊 🕑 🍨 📟 🔚 🕇 🟭 |

#### 4.6 其它设置

- 包含录音系统:中心使用录音软件,可选择启用录音系统,启用录音系统后,对电话拨打接收记录进行统计;
- ▶ 恢复管理员默认密码:对大数据分析预警平台前端网页登录账号 admin 密码恢复为 1234;
- ▶ 设置前端页面端口:前端页面访问端口,默认为8080.

| CN8050                                          | ⊡ c             | !                       |            |            |       |       |        |  |
|-------------------------------------------------|-----------------|-------------------------|------------|------------|-------|-------|--------|--|
| ① 平台状态                                          | ◎参数设置           | <sup>②</sup> 警云设备管理服务设置 | □数据库字段取值设置 | △自定义处理结果分类 | □统计设置 | □其他设置 | ✓ 保存修改 |  |
| ⊘ 系统管理                                          |                 | 录音系统                    |            |            |       |       |        |  |
| · 小学生 19 10 10 10 10 10 10 10 10 10 10 10 10 10 |                 | 包含录音系统                  |            |            |       |       |        |  |
|                                                 |                 | 恢复默认密码                  |            |            |       |       |        |  |
|                                                 |                 | 恢复管理员默认密码               |            |            |       |       |        |  |
|                                                 |                 | ──设置前端页面端口              | 1          |            |       |       |        |  |
|                                                 |                 | *端口                     | 8080       |            |       |       |        |  |
|                                                 |                 |                         |            |            |       |       |        |  |
|                                                 |                 |                         |            |            |       |       |        |  |
|                                                 |                 |                         |            |            |       |       |        |  |
|                                                 |                 |                         |            |            |       |       |        |  |
| Gonwin                                          |                 |                         |            |            |       |       |        |  |
| All right reserved.                             |                 |                         |            |            |       |       |        |  |
| 192.168.0.156/jingyunshowcaseadmii              | n/dbFields.html |                         |            |            |       |       |        |  |

## 第四章 安防大数据分析预警平台

在浏览器上输入"警云大数据统计分析预警系统服务器地址:8080"进入登录界面(如 192.168.1.100:2400,注意冒号要用半角,端口固定为8080),默认登录名: admin,登录密码: 1234; 浏 览器建议使用谷歌或火狐浏览器。

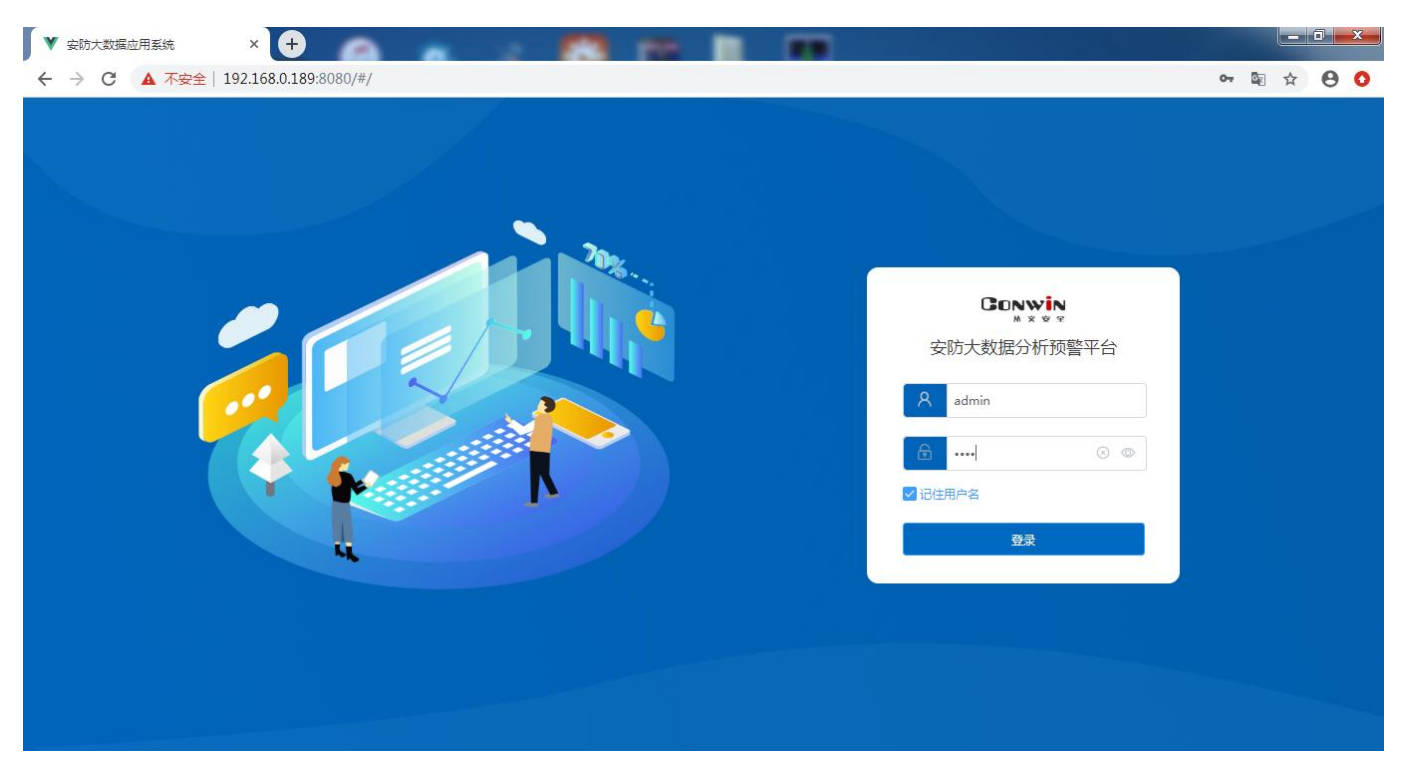

登录成功后,可在界面上选择查看统计分析应用系统界面或预警监测大屏系统界面;

| CONWIN       | 安防大数据    | 分析预警平台 |                                       |       |           |
|--------------|----------|--------|---------------------------------------|-------|-----------|
| ₩ X & A      | 😭 统计分析应用 | 1系统    | 3                                     |       | 🙆 设置      |
| ♣ 帐户管理 ^     |          |        |                                       |       | 新增帐户 删除帐户 |
| 帐户列表         |          |        |                                       |       |           |
| ✿ 监管层数据统计    |          |        | ● ● ● ● ● ● ● ● ● ● ● ● ● ● ● ● ● ● ● |       |           |
| 🎗 行业客户数据统计 🎽 |          | 帐户名称   | 角色                                    | 备注    | 操作        |
| ●中心运营数据统计 >> |          | admin  | 监管层,行业客户,中心运营层                        | 系统管理员 | 编辑删除      |
|              |          | ys     | 监管层,行业客户,中心运营层                        |       | 编辑删除      |
|              |          |        | 共2条 10余/页 ∨ < 1 > 前往 1                | σ     |           |

### 1. 账号管理

账号管理中可对登录安防大数据分析预警平台账号进行管理,可查看目前所有账号列表,新增、修改、 删除账号,菜单权限分为统计分析系统中的监管层、行业客户、中心运营和大屏监测系统;数据权限中的 内容从根据实际用户资料的填写,从数据库中获取;可设置账号是否同时登录;系统默认一个超级管理账 号 admin;

超级管理员具有以下权限:

▶ 新增、修改、删除登录安防大数据分析预警平台账号;

▶ 踢除其它已登录账号退出;

▶ 修改安防大数据分析预警平台界面 Logo;

▶ 修改分析预警平台系统名称;

▶ 安防大数据分析预警平台更新数据操作;

▶ 修改预警监测大屏系统名称;

▶ 修改预警监测大屏页面"我们服务于...":系统默认统计服务的城市数。

新增账号操作:

▶ 点击"新增"按钮,弹出新增账号界面;

▶ 录入账户名、密码、确认密码;

▶ 选择页面权限,选择数据权限;

▶ 设置是否同时登录,点击保存,新增用户创建成功。

注意:行业、类型中显示未知,为用户资料中字段未填写情况。

| Conwin                                         | 安防大数据    | 分析预警平台      | ř                                   |             |       |                                                                                                  |                   |
|------------------------------------------------|----------|-------------|-------------------------------------|-------------|-------|--------------------------------------------------------------------------------------------------|-------------------|
| ****                                           | 😭 统计分析应用 | l系统 🛛 🧿 预警监 | <b>注测大屏系统</b>                       |             |       |                                                                                                  | @ #               |
| 2. 帐户管理 ^                                      |          |             |                                     |             |       |                                                                                                  | 新増 删除 上传 下载       |
|                                                |          |             |                                     |             |       | 编辑帐户                                                                                             | ×                 |
| 🔮 监管层数据统计 👋                                    |          |             |                                     |             | 軟片列表  | _                                                                                                |                   |
| 24.行业客户数据统计 🎽                                  |          | 帐户名称        | 页面权限                                | 允许同时登录      | 登录状态  | * 帐户名: ys                                                                                        | *密码: ****         |
| ●中心运营数据统计 >>>>>>>>>>>>>>>>>>>>>>>>>>>>>>>>>>>> | 100      | admin       | 统计分析系统,监管层,行业<br>客户,中心运营,大屏监测系      | Ę           |       | <b>备注</b> : 请输入备注                                                                                | * 确认密码: ••••      |
|                                                |          |             | 统                                   |             |       | 页面权 <mark>✓</mark> 1、统计分析新<br>限: <mark>✓</mark> 监管层  ☑ 名                                         | 3统<br>万业客户 🔽 中心运营 |
|                                                |          | ys          | 统计分析系统,监管层,行业<br>客户,中心运营,大屏监测系<br>统 | 是           |       | <ul> <li>✓ 2、大屏监测系</li> <li>数据权 □ 全部省份</li> <li>限:□ 黒芯江省</li> <li>○ 「京市舎</li> </ul>              |                   |
|                                                |          |             |                                     | 共2条 10条/页 ∨ | < 1 > | □ 内蒙古自治区                                                                                         |                   |
|                                                |          |             |                                     |             |       | <ul> <li>⑦ 全部行业</li> <li>⑦ 南輔</li> <li>⑦ 未知</li> <li>⑦ 現行</li> <li>⑦ 学校</li> <li>⑦ 企业</li> </ul> | ☑ 全部英型            |
|                                                |          |             |                                     |             |       | 允许同时登录: 🗹                                                                                        |                   |
|                                                |          |             |                                     |             |       |                                                                                                  | 取消 确定             |
|                                                |          |             |                                     |             |       |                                                                                                  |                   |

## 2. 统计分析应用系统

#### 2.1 监管层数据统计

针对行业和类型进行统计,统计用户数量,警情数量,误报数量,误报具体的各种情况,设备的状态。

#### 2.1.1 运营情况概览

对用户数量、警情数据、警情报警数据、误报数量统计;误报处理结果、处理结果 2、处理结果 3 的模 糊匹配取值内容根据后台配置页面的设置。

用户数量:统计用户数量、排名前2位的行业用户数量;

警情事件:

- ◆ 警情数量:统计联网报警软件-报警-历史记录界面中1级代码警情数量;
- ◆ 真警统计:统计联网报警软件-报警-历史记录界面中1级代码警情真警字段为是的警情数量;
- ◇ 误报统计:统计联网报警软件-报警-历史记录界面中1级代码警情处理结果字段包含误报或者300
   的警情数量;

紧急报警:

- ◆ 紧急警情数量:紧急警情数量:统计联网报警软件-报警-历史记录界面中1级代码类型为紧急的 警情,及代码为110、120、130、133的警情数量;
- ◆ 真警统计:统计联网报警软件-报警-历史记录界面中1级代码类型为紧急的警情,及代码为110、
   120、130、133 的警情真警字段为是的警情数量;

◆ 未出警数据:

误报统计:

- ◆ 人为原因:统计联网报警软件-报警-历史记录界面中1级代码警情处理结果字段包含误报或者300, 处理结果2包含330或人为的警情数量;
- ◆ 环境因素:统计联网报警软件-报警-历史记录界面中1级代码警情处理结果字段包含误报或者300, 处理结果2包含320或环境的警情数量;
- ◆ 系统设备:统计联网报警软件-报警-历史记录界面中1级代码警情处理结果字段包含误报或者300, 处理结果2包含310或系统设备的警情数量。

|                   | 安防大数据分  | 析预警平 | 台<br><sup>答监测大屏系统</sup> |          |       |            |                 |                 |      | ۵۱        |
|-------------------|---------|------|-------------------------|----------|-------|------------|-----------------|-----------------|------|-----------|
| <b>北</b> 张户管理 🛛 🎽 | 省份 全部省份 |      | 部城市 🕥 区均                | t 全部地区 💛 | 行业全部行 | 5业 🖂 👾 🖂   | 美型 💛 💿 月报 🗐 202 | 0-01 〇 年报 🗐 202 | D    | 金成报表 导出报表 |
| ◆监管层数据统计 ^        |         |      |                         |          |       |            |                 |                 |      |           |
| 运营情况概览            |         |      | 用户费                     | 通统计      |       |            |                 | 警情事             | 附统计  |           |
| 行业警情统计            | 当期用     | 1户总数 | 上期用                     | 自户总数     | 环日    | 比变化        | 类型              | 当期数量            | 上期数量 | 环比变化      |
| 行业误报统计            | 8       | 38   | 8                       | 37       |       | 1          | 警情数量            | 62              | 552  | ▼490      |
| 行业误报详情统计          |         | 银行   |                         |          | 学校    |            | 真警数量            | 1               | 9    | ▼8        |
| 行业预警监测运维统计        | 当期数量    | 上期数量 | 环比变化                    | 当期数量     | 上期数量  | 环比变化       | 误报数量            | 6               | 55   | ▼49       |
| 24.行业客户数据统计 🎽     | 8       | 8    | 0                       | 5        | 4     | <b>A</b> 1 | 出警数量            | 1               | 5    | ▼4        |
| 中心运营数据统计 ~        |         |      |                         |          |       |            |                 |                 |      |           |
|                   |         |      | 紧急把                     | 譜統计      |       |            |                 | 误报              | 统计   |           |
|                   | 逆型      | 2    | 当期数量                    | 上期数      | Ł     | 环比变化       | 美型              | 当期数量            | 上期数量 | 环比变化      |
|                   | 緊急数     | 全    | 56                      | 537      |       | ▼481       | 人为因素            | 1               | 24   | ₹23       |
|                   | 真警数     | 建    | 1                       | 6        |       | ▼5         | 环境因素            | 1               | 3    | ₹2        |
|                   | 未出警     | 数量   | 0                       | 6        |       | ▼6         | 系统设备            | 1               | 13   | ▼12       |

#### 2.1.2 行业警情统计

统计行业类型联网报警软件中用户数量、警情数量、真实警情数量、误报数量。

- ◆ 行业:显示联网报警软件-用户资料中录入所有行业字段值;
- ◆ 类型:显示联网报警软件-用户资料中录入类型的字段值
- ◆ 用户数量:根据行业统计联网报警软件的用户数量;
- ◇ 警情数量:根据行业统计联网报警软件-报警-历史记录界面中1级代码警情数量;
- ◆ 真实警情:根据行业统计统计联网报警软件-报警-历史记录界面中1级代码警情真警字段为是的警情数量。

| CONVIN                 | 安防大数          | 据分析           | 预警平台    |          |        |            |        |        |        |         |        |      |      |      |      |
|------------------------|---------------|---------------|---------|----------|--------|------------|--------|--------|--------|---------|--------|------|------|------|------|
| M X V P                | <b>会</b> 统计分析 | f应用系统         | () Real | 大屏系统     |        |            |        |        |        |         |        |      |      |      | 💮 设置 |
| 2. 帐户管理 🛛 👋            | 省份全部          | 階省份 🗸         | 城市(全部城市 | 5 🗸 区域 🤇 | 全部地区 🗸 | 行业(全部      | 行业 🖂 类 | 型全部类型  | 🖂 💿 月报 | 2020-08 | ○ 年报 🛄 |      |      | 生成报表 | 导出报表 |
| 会监管层数据统计 ^             |               |               |         |          |        |            |        |        |        |         |        |      |      |      | -    |
| 运营情况概览                 |               |               |         |          |        |            |        | 行业警情统计 | F      |         |        |      |      |      |      |
| 行业警情统计                 |               | <i>i</i> = 11 |         |          | 用户数量   |            |        | 警情总数   |        |         | 真实警情   |      |      | 误报总数 |      |
| 行业误报统计                 | 序号            | ITH           | 天型      | 当期数量     | 上期数量   | 环比变化       | 当期数量   | 上期数量   | 环比变化   | 当期数量    | 上期数量   | 环比变化 | 当期数量 | 上期数量 | 环比变( |
| 行业误报详情统计               |               |               |         |          |        |            |        |        |        |         |        |      |      |      |      |
| 行业预警监测运维统计             | 1             | 银行            | -       | 8        | 8      | 0          | 19     | 217    | ▼ 198  | 0       | 4      | ▼ 4  | 5    | 38   | ▼ 33 |
| 🎗 行业客户数据统计 🎽           | 2             | 学校            |         | 5        | 4      | <b>A</b> 1 | 7      | 169    | ▼ 162  | 1       | 5      | ▼4   | 1    | 17   | ▼ 16 |
| ●中心运营数据统计 <sup>∨</sup> | 3             | 未知            | -       | 75       | 75     | 0          | 36     | 166    | ▼ 130  | 0       | 0      | 0    | 0    | 0    | 0    |
|                        |               |               |         |          |        |            |        |        |        |         |        |      |      |      |      |
|                        |               |               |         |          |        |            |        |        |        |         |        |      |      |      |      |
|                        |               |               |         |          |        |            |        |        |        |         |        |      |      |      |      |
|                        |               |               |         |          |        |            |        |        |        |         |        |      |      |      |      |
|                        |               |               |         |          |        |            |        |        |        |         |        |      |      |      |      |
|                        |               |               |         |          |        |            |        |        |        |         |        |      |      |      |      |

#### 2.1.3 行业误报统计

统计行业及类型的用户数量、警情数量、误报数量、误报率、人为因素误报数量、环境因素误报数 量、系统设备因素误报数量、误报率排名。误报的界面字段显示对应后端自定义处理结果中的设置结果 分类名称,统计结果模糊匹配设置的内容和代码。以下按照默认值误报分类说明:

- ◆ 行业:显示联网报警软件-用户资料中录入所有行业字段值;
- ◆ 类型:显示联网报警软件-用户资料中录入类型的字段值;
- ◆ 用户数量:根据行业统计联网报警软件的用户数量;
- ◇ 警情数量: 根据行业统计联网报警软件-报警-历史记录界面中1级代码警情数量;
- ◆ 误报数量:根据行业统计联网报警软件-报警-历史记录界面中1级代码警情处理结果字段包含误报 或者 300 的警情数量;
- ◆ 误报率:误报数量/警情数量;
- ◆ 误报分类:
  - 人为原因:统计联网报警软件-报警-历史记录界面中1级代码警情处理结果字段包含误报或者300, 处理结果2包含330或人为的警情数量;
  - ▶ 环境因素:统计联网报警软件-报警-历史记录界面中1级代码警情处理结果字段包含误报或者300, 处理结果2包含320或环境的警情数量;
  - 系统设备:统计联网报警软件-报警-历史记录界面中1级代码警情处理结果字段包含误报或者 300,处理结果2包含310或系统设备的警情数量;
- ◆ 误报率排名:误报率由高到低排名。

| CONWIN            | 安防大数          | 据分析   | 预警平台      |        |        |      |        |        |               |         |        |      |      |       |      |
|-------------------|---------------|-------|-----------|--------|--------|------|--------|--------|---------------|---------|--------|------|------|-------|------|
| M X V P           | <b>翁</b> 统计分制 | f应用系统 | () Merica | 大屏系统   |        |      |        |        |               |         |        |      |      |       |      |
| <b>乳</b> 帐户管理 🛛 👋 | 省份全部          | 階份 🗸  | 城市全部城市    | 〒 ~ 区域 | 全部地区 🗸 | 行业全部 | 行业 🗸 💥 | 型全部类型  | 🖂 💿 月报        | 2020-08 | 0 年报 🗇 | 2020 |      | 生成报表  | 导出报表 |
| ♀监管层数据统计 ^        |               |       | ~         |        |        |      |        |        |               |         |        |      |      |       | -    |
| 运营情况概览            |               |       |           |        |        |      |        | 行业误报统计 | t             |         |        |      |      |       |      |
| 行业营情统计            |               |       | -         |        |        |      | 1017-0 | 上期误报   |               |         | 误报分类   |      |      | 误报率排名 |      |
|                   | 序号            | TTT   | 类型        | 用户数量   | 警情总数   | 误报总数 | 误报率    | 率      | <b>坏比变化</b>   | 人为因素    | 环境因素   | 系统设备 | 当期排名 | 上期排名  | 环比变( |
| 行业误报详情统计          |               |       |           |        |        |      |        |        |               |         |        |      |      |       |      |
| 行业预营监测运维统计        | 1             | 银行    | -         | 8      | 19     | 5    | 26.32% | 17.51% | ▲ 8.81%       | 1       | 1      | 1    | 1    | 1     | 0    |
| 22 行业客户数据统计 🎽     | 2             | 学校    | -         | 5      | 7      | 1    | 14.29% | 10.06% | <b>4</b> .23% | 0       | 0      | 0    | 2    | 2     | 0    |
| ●中心运营数据统计 ~       | 3             | 未知    | -         | 75     | 36     | 0    | 0      | 0      | 0             | 0       | 0      | 0    | 3    | 3     | 0    |
|                   |               |       |           |        |        |      |        |        |               |         |        |      |      |       |      |
|                   |               |       |           |        |        |      |        |        |               |         |        |      |      |       |      |
|                   |               |       |           |        |        |      |        |        |               |         |        |      |      |       |      |
|                   |               |       |           |        |        |      |        |        |               |         |        |      |      |       |      |
|                   |               |       |           |        |        |      |        |        |               |         |        |      |      |       |      |
|                   | _             |       |           |        |        |      |        |        |               |         |        |      |      |       |      |
|                   |               |       |           |        |        |      |        |        |               |         |        |      |      |       |      |

#### 2.1.4 行业误报详情统计

根据行业、类型统计误报数量、人为原因导致的误报数量(触动紧急报警、操作不当、误入布防区 域、客户触动 ATM、入钞清钞、违规测试等)、系统设备原因导致的误报数量(设备故障、线路问题、 设备敏感、其他)、环境因素导致的误报数量;误报的界面字段显示对应后端自定义处理结果中的设置 结果分类名称,统计结果模糊匹配设置的内容和代码。以下按照默认值误报分类说明:

- ◆ 行业:显示联网报警软件-用户资料中录入所有行业字段值;
- ◆ 类型:显示联网报警软件-用户资料中录入类型的字段值
- ◇ 误报总数:根据行业统计联网报警软件-报警-历史记录界面中1级代码警情处理结果字段包含误报 或者 300 的警情数量;
- ◆ 人为触发:
  - ▶ 触动警情报警:统计联网报警软件-报警-历史记录界面中1级代码警情处理结果字段包含误报 或者 300,处理结果2包含 330 或人为,处理结果3包含 3301 或触动手掣的警情数量;
  - ▶ 操作不当:统计联网报警软件-报警-历史记录界面中1级代码警情处理结果字段包含误报或者 300,处理结果2包含330或人为,处理结果3包含3303或操作不当的警情数量;
  - ▶ 误入布防区域:统计联网报警软件-报警-历史记录界面中1级代码警情处理结果字段包含误报 或者 300,处理结果2包含 330或人为,处理结果3包含 3304或误入布防的警情数量;
  - ▶ 客户触动 ATM:统计联网报警软件-报警-历史记录界面中1级代码警情处理结果字段包含误报 或者 300,处理结果2包含 330或人为,处理结果3包含 3309或客户触动 ATM 的警情数量;
  - 入钞清钞等:统计联网报警软件-报警-历史记录界面中1级代码警情处理结果字段包含误报或者300,处理结果2包含330或人为,处理结果3包含3310或入钞清机的警情数量;
- ◆ 系统设备:

- ▶ 违规测试:统计联网报警软件-报警-历史记录界面中1级代码警情处理结果字段包含误报或者 300,处理结果2包含310或系统设备,处理结果3包含3314或违规测试的警情数量;
- 设备故障:统计联网报警软件-报警-历史记录界面中1级代码警情处理结果字段包含误报或者 300,处理结果2包含310或系统设备,处理结果3包含3314或违规测试包含3101或设备故障 的警情数量;
- 送路问题:统计联网报警软件-报警-历史记录界面中1级代码警情处理结果字段包含误报或者 300,处理结果2包含310或系统设备,处理结果3包含3314或违规测试包含3102或线路的警 情数量;
- 设备敏感:统计联网报警软件-报警-历史记录界面中1级代码警情处理结果字段包含误报或者 300,处理结果2包含310或系统设备,处理结果3包含3314或违规测试包含3103或设备敏感 的警情数量;
- 其它:统计联网报警软件-报警-历史记录界面中1级代码警情处理结果字段包含误报或者300, 处理结果2包含310或系统设备,处理结果3包含3314或违规测试包含3104或其他的警情数量;
- ◇ 环境因素:统计联网报警软件-报警-历史记录界面中1级代码警情处理结果字段包含误报或者300, 处理结果2包含320或环境警情数量;

| GONWIN                                       | 安防大委 | X据分析  | 预警平台   |        |        |      |        |            |          |         |        |      |      |      | ~      |
|----------------------------------------------|------|-------|--------|--------|--------|------|--------|------------|----------|---------|--------|------|------|------|--------|
|                                              | 新计分  | 析应用系统 |        | 大肝系统   |        |      |        | _          |          |         |        |      |      |      | (ଜୁ ଜୁ |
| • 帐户管理 · · · · · · · · · · · · · · · · · · · | 省份全  | 部省份 💛 | 城市全部城市 | 5 💛 区域 | 全部地区 ~ | 行业全部 | 行业 💛 类 | 型全部类型      | 🕗 💿 月报   | 2020-08 | 〇 年报 🛄 |      |      | 生成报表 | 导出报表   |
| 》监管层数据统计 ^                                   |      |       |        |        |        |      | 16     | 行动是电学样的    | 24       |         |        |      |      |      |        |
| 运营情况概览                                       |      |       |        |        |        |      | 18     | DTEXIXH BD | 561      |         |        |      |      |      |        |
| 行业管情统计                                       |      |       |        |        |        |      | 人为     | 的触发        |          |         |        | 系统   | 设备   |      |        |
| 行业误报统计                                       | 序号   | 行业    | 类型     | 误报总数   | 触动紧急   |      | 误入布防   | 客户触动A      | 入钞清钞     |         |        |      |      |      | 环境因    |
| 行业误报详情统计                                     |      |       |        |        | 报警     | 操作不当 | 区域     | тм         | <b>等</b> | 违规测试    | 设备故障   | 线路问题 | 设备敏感 | 其他   |        |
| 行业预营监测运维统计                                   | 1    | 银行    | _      | 7      | 0      | 0    | 1      | 0          | 0        | 0       | 0      | 1    | 0    | 0    | 1      |
| 行业客户数据统计 🎽                                   |      |       |        |        |        |      |        |            |          |         |        |      |      |      |        |
| 中心运营数据统计 🎽                                   | 2    | 学校    | 10000  | 2      | 0      | 0    | 0      | 0          | 0        | 0       | 1      | 0    | 0    | 0    | 0      |
|                                              | 3    | 未知    |        | 0      | 0      | 0    | 0      | 0          | 0        | 0       | 0      | 0    | 0    | 0    | 0      |
|                                              |      |       |        |        |        |      |        |            |          |         |        |      |      |      |        |
|                                              |      |       |        |        |        |      |        |            |          |         |        |      |      |      |        |
|                                              |      |       |        |        |        |      |        |            |          |         |        |      |      |      |        |
|                                              |      |       |        |        |        |      |        |            |          |         |        |      |      |      |        |
|                                              |      |       |        |        |        |      |        |            |          |         |        |      |      |      |        |

#### 2.1.5 行业预警监测运维统计

根据行业、类型统计主机老化预警、电池老化预警、无交流电故障、电池电压低故障;◆ 设备老化预警:

- 主机老化预警:统计联网报警软件用户资料中安装时间、主机更换时间为空的用户数;或主机更换时间不为空时,主机更换时间在5年前的用户数;或主机更换时间为空时,主机安装时间在5年前的用户数;
- 电池老化预警:统计联网报警软件用户资料中安装时间、主机更换时间、电池字段取值内容时为 空的用户数,或电池字段取值内容时不为空,时间在18个月外的用户数,或电池字段取值内容为 空,主机更换时间不为空,时间在18个月外的用户数,或电池字段取值内容为空,主机更换时间 为空,安装时间不见不为空,时间在18个月外的用户数;
- ◆ 无交流预警:统计联网报警软件-报警-历史记录界面中详情字段内容为无交流(E301)的警情用户数;
- ◆ 电池电压低预警:统计联网报警软件-报警-历史记录界面中详情字段内容为系统电池电压低(E302) 的警情用户数;

| CONWIN               | 安防大数   | 据分析      | 预警平台     |        |           |      |        |         |        |         |      |      |      |       |      |
|----------------------|--------|----------|----------|--------|-----------|------|--------|---------|--------|---------|------|------|------|-------|------|
| MXTT                 | 🌍 統计分科 | 斤应用系统    | (2) 预警监测 | 大屏系统   |           |      |        |         |        |         |      |      |      |       | 🐼 设置 |
| <b>』</b> 、秋户管理 🌱 👋   | 省份全部   | 部省份 \vee | 城市全部城市   | 1 🗸 区域 | 全部地区 \vee | 行业全部 | 行业 💛 类 | 型全部类型   | ─ ● 月报 | 2020-08 | ○年报□ | 2020 |      | 生成报表  | 导出报表 |
| ◆监管层数据统计 ^           |        |          |          |        |           |      |        |         |        |         |      |      |      |       |      |
| 运营情况概览               |        |          |          |        |           |      | 衍      | 上预警监测运算 | 統计     |         |      |      |      |       |      |
| 行业警情统计               |        |          |          |        |           | 设备老  | 化预警    |         |        |         | 无交流电 |      |      | 电池电压低 |      |
| 行业误报统计               | 序号     | 行业       | 类型       | 主机老化   | 上期主机      |      | 由油老化   | 上期由油    |        |         |      |      |      |       |      |
| 行业误报详情统计             |        |          |          | 预警     | 老化预警      | 环比变化 | 预警     | 老化预警    | 环比变化   | 当期数量    | 上期数量 | 环比变化 | 当期数量 | 上期数量  | 环比变化 |
| 行业预警监测运维统计           | 1      | 学校       |          | 2      | 2         | 0    | 2      | 2       | 0      | 0       | 3    | • 2  | - 1  | 12    |      |
| <b>22</b> 行业客户数据统计 🎽 |        | Ŧix      |          | 3      | 3         | 0    | 2      | 2       | 0      | 0       | 3    |      | -    | 12    | • 11 |
| 中心运营数据统计 ~           | 2      | 银行       | 1000     | 2      | 2         | 0    | 2      | 2       | 0      | 2       | 10   | ▼ 8  | 0    | 8     | ▼ 8  |
|                      | 3      | 未知       | -        | 72     | 72        | 0    | 69     | 69      | 0      | 0       | 21   | ▼ 21 | 0    | 98    | ▼ 98 |
|                      |        |          |          |        |           |      |        |         |        |         |      |      |      |       |      |
|                      | -      |          |          |        |           |      |        |         |        |         |      |      |      |       |      |

#### 2.2 行业数据统计系统

针对用户统计,统计用户的警情数量,误报数量,误报具体的各种情况,设备的状态。

#### 2.2.1 运营情况概览

对用户数量、警情数据、警情报警数据、误报数量统计;误报处理结果、处理结果 2、处理结果 3 的模糊匹 配取值内容根据后台配置页面的设置。

用户数量:统计用户数量、排名前2位的行业用户数量;

警情事件:

- ◆ 警情数量:统计联网报警软件-报警-历史记录界面中1级代码警情数量;
- ◆ 真警统计:统计联网报警软件-报警-历史记录界面中1级代码警情真警字段为是的警情数量;

◆ 误报统计:统计联网报警软件-报警-历史记录界面中1级代码警情处理结果字段包含误报或者 300 的警情数量;

紧急报警:

- ◆ 紧急警情数量:紧急警情数量:统计联网报警软件-报警-历史记录界面中1级代码类型为紧急的 警情,及代码为110、120、130、133的警情数量;
- ◆ 真警统计:统计联网报警软件-报警-历史记录界面中1级代码类型为紧急的警情,及代码为110、
   120、130、133 的警情真警字段为是的警情数量;
- ◆ 未出警数据:统计联网报警软件-报警-历史记录界面中1级代码类型为紧急的警情,及代码为110、 120、130、133的警情真警字段为是,出警字段为空的警情数量。

误报统计:

- ◇ 人为原因:统计联网报警软件-报警-历史记录界面中1级代码警情处理结果字段包含误报或者300, 处理结果2包含330或人为的警情数量;
- ◇ 环境因素:统计联网报警软件-报警-历史记录界面中1级代码警情处理结果字段包含误报或者300, 处理结果2包含320或环境的警情数量;
- ◆ 系统设备:统计联网报警软件-报警-历史记录界面中1级代码警情处理结果字段包含误报或者300, 处理结果2包含310或系统设备的警情数量。

| CONVIN               | 安防大数据分    | 析预警平   | 台       |          |       |            |      |           |                  |      |           |
|----------------------|-----------|--------|---------|----------|-------|------------|------|-----------|------------------|------|-----------|
| M X & P              | 翁 统计分析应用系 | 统 🧿 预言 | 皆监测大屏系统 |          |       |            |      |           |                  |      | 🐼 设置      |
| <b>北</b> 秋户管理 🛛 👋    | 省份全部省份    | 城市 全部  |         | 城 全部地区 🗸 | 行业全部行 | 班 🗸 💥      | 全部类型 | 0月报 🗐 202 | 10-01 〇年报 🗐 2020 |      | 生成报表 导出报表 |
| 🔮 监管层数据统计 👋          |           |        |         |          |       |            | _    |           |                  |      |           |
| <b>22</b> 行业客户数据统计 个 | 0         |        | 用户数     | 如星统计     |       |            |      |           | 警情事              | 件统计  |           |
| 运营情况概览               | 当期用       | 户总数    | 上期用     | 自户总数     | 环日    | 比变化        |      | 类型        | 当期数量             | 上期数量 | 环比变化      |
| 警情数据统计               | 8         | 8      | 8       | 37       |       | 1          |      | 警情数量      | 72               | 552  | ▼480      |
| 误报详情统计               |           | 银行     |         |          | 学校    |            |      | 真警数量      | 1                | 9    | ▼8        |
| 预警监测运维统计             | 当期数量      | 上期数量   | 环比变化    | 当期数量     | 上期数量  | 环比变化       |      | 误报数量      | 9                | 55   | ▼46       |
| ●中心运营数据统计 ~          | 8         | 8      | o       | 5        | 4     | <b>A</b> 1 |      | 出警数量      | 1                | 5    | ▼4        |
|                      |           |        |         |          |       |            |      |           |                  |      |           |
|                      |           |        | 紧急振     | 譜統计      |       |            |      |           | 误报               | 统计   |           |
|                      | 类型        | L      | 当期数量    | 上期数量     | ł     | 环比变化       |      | 类型        | 当期数量             | 上期数量 | 环比变化      |
|                      | 紧急数       | 重      | 66      | 537      |       | ▼471       |      | 人为因素      | 2                | 24   | ▼22       |
|                      | 真警数       | 量      | 1       | 6        |       | ▼5         |      | 环境因素      | 1                | 3    | ▼2        |
|                      | 未出警察      | 数量     | 0       | 6        |       | ▼6         |      | 系统设备      | 3                | 13   | ▼10       |
|                      |           |        |         |          |       |            |      |           |                  |      |           |
|                      |           |        |         |          |       |            |      |           |                  |      |           |

#### 2.2.2 警情数据统计

统计每个用户的警情数量、误报数量,误报具体情况及误报排名;误报的界面字段显示对应后端自定 义处理结果中的设置结果分类名称,统计结果模糊匹配设置的内容和代码。以下按照默认值误报分类说明:

◆ 单位名称: 联网报警软件-用户资料-用户名称;

- ◇ 警情数量:统计联网报警软件-报警-历史记录界面中1级代码警情数量;
- ◆ 误报数量:统计联网报警软件-报警-历史记录界面中1级代码警情处理结果字段包含误报或者
   300 的警情数量;
- ◆ 误报分类:
  - 人为原因:统计联网报警软件-报警-历史记录界面中1级代码警情处理结果字段包含误报 或者 300,处理结果2包含 330或人为的警情数;
  - 环境因素:统计联网报警软件-报警-历史记录界面中1级代码警情处理结果字段包含误报 或者 300,处理结果2包含 320 或环境的警情数;
  - 系统设备:统计联网报警软件-报警-历史记录界面中1级代码警情处理结果字段包含误报 或者 300,处理结果2包含 310 或系统设备的警情数。
- ◆ 误报率排名:误报数量/警情数量,误报率由高到低排名。

| CONWIN                 | 安防大数据    | 分析预警                   | 平台      |      |          |         |        |          |        |            |           |        |       |       |      |
|------------------------|----------|------------------------|---------|------|----------|---------|--------|----------|--------|------------|-----------|--------|-------|-------|------|
| M X V P                | 😭 统计分析应用 | 13.5k 🧿                | 预警监测大屏系 | 跡    |          |         |        |          |        |            |           |        |       | Ģ     | } 设置 |
| <b>北</b> 张户管理 🛛 👋      | 省份全部省份   | 分 🕥 城市 🤇               | 全部城市    | 区域全部 | 地区 🕥 行:  | 业全部行业   | ▽ 类型 3 | 2部类型 🗠   | ○月报 □2 | 020-08     | 年报 🖾 2020 |        | 生成    |       | 报表   |
| ◆监管层数据统计 ×             |          |                        |         |      |          |         |        |          |        |            |           |        |       |       |      |
| 24 行业客户数据统计 个          |          |                        |         |      |          |         | 警情     | 数据统计     |        |            |           |        |       |       |      |
| 运营情况概览                 |          |                        |         | 警情总数 |          |         | 误报总数   |          |        | 误报分类       |           |        | 误报题   | 科排名   |      |
| 警情数据统计                 | 序号       | 单位名称                   | 当期教导    | F期教母 | 环比查伊     | 当期物母    | ▶︎期粉母  | 环比查伊     | 人为因表   | 环境因表       | 系统沿名      | 误据率    | 当期排空  | 上期排空  | Đ    |
| 误报详情统计                 |          |                        |         |      | PILOSCIO |         | 工制改革   | PILOSCHU | 八川山泰   | N-976-1-54 | ACTOR II  | + ALM  | цяльн | Тильн | -    |
| 预警监测运维统计               | 1        | 科隆                     | 21      | 207  | ▼ 186    | 7       | 38     | ▼ 31     | 2      | 1          | 2         | 33.33% | 1     | 1     | 25   |
| ●中心运营数据统计 <sup>×</sup> | 2        | CN4216<br>连警云          | 20      | 16   | 4        | 0       | 0      | 0        | 0      | 0          | 0         | 0      | 16    | 16    |      |
|                        | 3        | CN4216<br>报警           | 20      | 9    | ▲ 11     | 0       | 0      | 0        | 0      | 0          | 0         | 0      | 21    | 21    |      |
|                        | 4        | 6903-K9<br>W           | 9       | 169  | ▼ 160    | 2       | 17     | ▼ 15     | 0      | 0          | 1         | 22.22% | 2     | 2     |      |
|                        | 5        | CN6808<br>报警视频<br>——体机 | 2       | 104  | ▼ 102    | o       | 0      | 0        | 0      | 0          | 0         | 0      | 66    | 66    |      |
|                        |          |                        |         |      | 共6       | 6条 100条 | €/页 ∨  | < 1      | 〉前往    | 1 页        |           |        |       |       |      |

#### 2.2.3 误报详情统计

统计每个用户的误报数及误报具体情况;误报的界面字段显示对应后端自定义处理结果中的设置 结果分类名称,统计结果模糊匹配设置的内容和代码。以下按照默认值误报分类说明:

- ◆ 单位名称: 联网报警软件-用户资料-用户名称;
- ◆ 人为触发:
  - ▶ 触动警情报警:统计联网报警软件-报警-历史记录界面中1级代码警情处理结果字段包含误 报或者 300,处理结果2包含 330 或人为,处理结果3包含 3301 或触动手掣的警情数量;
  - ▶ 操作不当:统计联网报警软件-报警-历史记录界面中1级代码警情处理结果字段包含误报或 者 300,处理结果2包含 330 或人为,处理结果3包含 3303 或操作不当的警情数量;

- ▶ 误入布防区域:统计联网报警软件-报警-历史记录界面中1级代码警情处理结果字段包含误 报或者 300,处理结果2包含 330或人为,处理结果3包含 3304或误入布防的警情数量;
- ▶ 客户触动 ATM: 统计联网报警软件-报警-历史记录界面中1级代码警情处理结果字段包含误报 或者 300,处理结果2包含 330或人为,处理结果3包含 3309或客户触动 ATM 的警情数量;
- 入钞清钞等:统计联网报警软件-报警-历史记录界面中1级代码警情处理结果字段包含误报 或者 300,处理结果2包含 330或人为,处理结果3包含 3310或入钞清机的警情数量;
- ◆ 系统设备:
  - ▶ 违规测试:统计联网报警软件-报警-历史记录界面中1级代码警情处理结果字段包含误报或者300,处理结果2包含310或系统设备,处理结果3包含3314或违规测试的警情数量;
  - 设备故障:统计联网报警软件-报警-历史记录界面中1级代码警情处理结果字段包含误报或者300,处理结果2包含310或系统设备,处理结果3包含3314或违规测试包含3101或设备故障的警情数量;
  - 送路问题:统计联网报警软件-报警-历史记录界面中1级代码警情处理结果字段包含误报或者300,处理结果2包含310或系统设备,处理结果3包含3314或违规测试包含3102或线路的警情数量;
  - 设备敏感:统计联网报警软件-报警-历史记录界面中1级代码警情处理结果字段包含误报或者300,处理结果2包含310或系统设备,处理结果3包含3314或违规测试包含3103或设备 敏感的警情数量;
  - 其它:统计联网报警软件-报警-历史记录界面中1级代码警情处理结果字段包含误报或者300, 处理结果2包含310或系统设备,处理结果3包含3314或违规测试包含3104或其他的警情 数量;
- ◆ 环境因素:统计联网报警软件-报警-历史记录界面中1级代码警情处理结果字段包含误报或者300, 处理结果2包含320或环境的警情数。

| CONWIN            | 安防大数据分    | 析预警            | ₽台             |        |               |         |       |        |           |          |          |      |      |        |
|-------------------|-----------|----------------|----------------|--------|---------------|---------|-------|--------|-----------|----------|----------|------|------|--------|
| N X V P           | 🏫 统计分析应用系 | iste 🔘 I       | <b>東警监測大屏系</b> | 统      |               |         |       |        |           |          |          |      |      | 🐼 ලිසි |
| <b>象</b> 帐户管理 🛛 👋 | 省份全部省份    | ─ 城市 :         | 全部城市           | 区域全部地区 | <u>≍ ∨</u> 行业 | 全部行业~   | 类型 全部 | 瞬型 💛 👩 | 月报 🔲 2020 | 0-08 〇年振 | £ 🖾 2020 |      | 生成报题 | 5 导出报表 |
| ◆监管层数据统计          |           |                |                |        |               |         | 1000  |        |           |          |          |      |      |        |
| 24.行业客户数据统计 ^     |           |                |                |        |               |         | 误报详   | 情统计    |           |          |          |      |      |        |
| 运营情况概览            |           |                |                |        |               | 人为      | 触发    |        |           |          | 系统       | 设备   |      |        |
| 嘗情数据统计            | 序号        | 单位名称           | 误报总数           | 触动紧急报  |               | 误入布防区   | 客户触动A |        |           |          | _        |      |      | 环境因素   |
| 误报详情统计            |           |                |                | 橬      | 操作不当          | 域       | тм    | 入钞清钞等  | 违规测试      | 设备故障     | 线路问题     | 设备敏感 | 具他   |        |
| 预营监测运维统计          | 1         | 科隆             | 7              | 0      | 0             | 1       | 0     | 0      | 0         | 0        | 1        | 0    | 0    | 1      |
| ●中心运营数据统计 ~       |           | 1000           |                |        |               |         |       |        |           |          |          |      |      |        |
|                   | 2         | 6903-K9<br>W   | 2              | 0      | 0             | 0       | 0     | 0      | 0         | 1        | 0        | 0    | 0    | 0      |
|                   | 3         | ggff           | 0              | 0      | 0             | 0       | 0     | 0      | 0         | 0        | 0        | 0    | 0    | 0      |
|                   | 4         | CN6871<br>视频网关 | 0              | 0      | 0             | 0       | 0     | 0      | 0         | 0        | 0        | 0    | 0    | 0      |
|                   | 5         | ff             | 0              | 0      | 0             | 0       | 0     | 0      | 0         | 0        | 0        | 0    | 0    | 0      |
|                   | 6         | ahh            | 0              | 0      | 0             | 0       | 0     | 0      | 0         | 0        | 0        | 0    | 0    | 0      |
|                   |           |                |                |        | 共 66          | 条 100条/ | 页~《   | 1 >    | 前往        | L 页      |          |      |      |        |

#### 2.2.4 预警监测运维统计

统计每个用户的安装设备的使用情况;

- ◆ 单位名称: 联网报警软件-用户资料-用户名称;
- ◆ 主机老化预警: 联网报警软件用户资料中安装时间、主机更换时间为空的用户数;或主机更换时间不为空时,主机更换时间在5年前的用户数;或主机更换时间为空时,主机安装时间在5年前;;
- ◆ 无交流电:统计联网报警软件-报警-历史记录界面中详情字段内容为无交流(E301)的警情;
- ◆ 电池电压低:统计联网报警软件-报警-历史记录界面中详情字段内容为系统电池电压低(E302) 的警情;
- ◆ 频繁报警:统计联网报警软件-报警-历史记录界面中详情字段内容为频繁通信报警(E687)的警情;

| Gonwin            | 安防大数据    | 分析预警             | 平台      |        |          |         |           |       |           |        |           |      |      |       |     |
|-------------------|----------|------------------|---------|--------|----------|---------|-----------|-------|-----------|--------|-----------|------|------|-------|-----|
| M X T P           | 🌍 统计分析应用 | 1.5.55 🧿 I       | 预警监测大屏3 | 彩坑     |          |         |           |       |           |        |           |      |      | 6     |     |
| <b>急</b> 帐户管理 🛛 👋 | 省份全部省份   | 分 💛 城市 🤇         | 全部城市 🗸  | 区域全部地  | 8E 💛 (71 | 业 全部行业  | > 类型 (全)  |       | ◎ 月报 🔲 20 | 020-0E | ₹报 □ 2020 |      | 生成   | B表 导出 | 报表  |
| 🔮 监管层数据统计         |          |                  | -       |        | 12 - L   |         | and Maria |       |           |        |           |      |      |       |     |
| 24 行业客户数据统计 ^     |          |                  |         |        |          |         | 预警监       | 测运维统计 |           |        |           |      |      |       |     |
| 运营情况概览            |          |                  |         | 设备老化预警 |          |         | 无交流电      |       |           | 电池电压低  |           |      | 频繁报警 |       |     |
| 警情数据统计            | 序号       | 单位名称             | 主机老化    | 感知设备   | 电池老化     |         |           |       |           |        |           |      |      |       | ΓX. |
| 误报详情统计            |          |                  | 预警      | 老化预警   | 预警       | 当期数量    | 上期数量      | 环比变化  | 当期数量      | 上期数量   | 环比变化      | 当期数量 | 上期数量 | 环比变化  |     |
| 预警监测运维统计          |          | CN4216           |         |        |          |         |           |       |           |        |           |      |      |       |     |
| 中心运营数据统计 ~        | 1        | 报警               | 1       | 0      | 1        | 0       | 0         | 0     | 0         | 5      | ▼ 5       | 7    | 5    | 2     |     |
|                   | 2        | CN4216<br>连警云    | 1       | 0      | 1        | 0       | 0         | 0     | 0         | 7      | ▼7        | 7    | 7    | 0     |     |
|                   | 3        | 科隆               | 0       | 1      | 0        | 2       | 7         | ▼ 5   | 0         | 6      | ▼ 6       | 1    | 10   | ▼ 9   |     |
|                   | 4        | 6901-N8F         | 1       | 1      | 1        | 0       | 0         | 0     | 0         | 0      | 0         | 0    | 0    | 0     |     |
|                   | 5        | 00000003<br>用户名称 | 1       | 1      | 1        | 0       | 0         | 0     | 0         | 0      | 0         | 0    | 0    | 0     |     |
|                   |          |                  |         |        | 共 60     | 5条 100条 | \$/页 ~    | < 1   | 〉前往       | 1 页    |           |      |      |       |     |

#### 2.3 中心运营数据统计

#### 2.3.1 运营情况概览

对用户数量、警情数据、运营维修数据、误报数量统计;误报处理结果、处理结果 2、处理结果 3 的模 糊匹配取值内容根据后台配置页面的设置。

◇ 用户数量:统计用户数量、排名前2位的行业用户数量;

◆ 警情事件:

- ▶ 警情数量:统计联网报警软件-报警-历史记录界面中1级代码警情数量;
- ▶ 真警统计:统计联网报警软件-报警-历史记录界面中1级代码警情真警字段为是的警情数量;

- ▶ 误报统计:统计联网报警软件-报警-历史记录界面中1级代码警情处理结果字段包含误报或者 300 的警情数量;
- ◇ 运维统计:
  - ▶ 维修次数:按月份(或年费)统计运营软件-维修资料-维修记录数;
  - ▶ 多次维修次数:按月份(或年费)统计运营软件-用户维修记录大于等于3次的用户数;
  - ▶ 巡检次数:按月份(或年费)统计运营软件-巡检资料-维修记录数;
- ◇ 误报统计:
  - 人为原因:统计联网报警软件-报警-历史记录界面中1级代码警情处理结果字段包含误报或者300, 处理结果2包含330或人为的警情数量;
  - ▶ 环境因素:统计联网报警软件-报警-历史记录界面中1级代码警情处理结果字段包含误报或者300, 处理结果2包含320或环境的警情数量;
  - 系统设备:统计联网报警软件-报警-历史记录界面中1级代码警情处理结果字段包含误报或者300, 处理结果2包含310或系统设备的警情数量

| CONWIN            | 安防大数据分  | 析预警平:   | 台       |         |        |          |     |               |                 |      |           |
|-------------------|---------|---------|---------|---------|--------|----------|-----|---------------|-----------------|------|-----------|
| A X V V           | 统计分析应用系 | 统 👩 预警  | 滥测大屏系统  |         |        |          |     |               |                 |      | 💮 设置      |
| <b>北</b> 秋户管理 🛛 👋 | 省份全部省份  | > 城市 全部 | 城市 🕥 区域 | (全部地区 🗸 | 行业(全部行 | 5业 🖂 💥 🕐 | 部类型 | 🕥 💿 月报 🗐 2020 | 0-08 〇年报 🗐 2020 | i i  | 生成报表 导出报表 |
| 🔮 监管层数据统计 🏻 🎽     |         |         |         |         |        |          |     |               |                 |      |           |
| 🎗 行业客户数据统计 🎽      |         |         | 用户数     | 星统计     |        |          |     |               | 警情事             | 件统计  |           |
| ●中心运营数据统计 ^       | 当期用     | 户总数     | 上期用     | 户总数     | 环日     | 比变化      |     | 类型            | 当期数量            | 上期数量 | 环比变化      |
| 运营情况概览            | 8       | 8       | 8       | 7       |        | 1        |     | 警情数量          | 72              | 552  | ▼480      |
| 警情数据统计            |         | 银行      |         |         | 学校     |          |     | 真警数量          | 1               | 9    | ▼8        |
| 实时预警监测统计~         | 当期数量    | 上期数量    | 环比变化    | 当期数量    | 上期数量   | 环比变化     |     | 误报数量          | 9               | 55   | ▼46       |
| 运维数据统计            | 8       | 8       | 0       | 5       | 4      | <b>1</b> |     | 出警数量          | 1               | 5    | ▼4        |
|                   |         |         |         |         |        |          |     |               |                 |      |           |
|                   |         |         | 运维      | 統计      |        |          |     |               | 误报              | 统计   |           |
|                   | ŝ       | 地型      | 当期数量    | ₽ Ŀ     | 期数量    | 环比变化     |     | 英型            | 当期数量            | 上期数量 | 环比变化      |
|                   | 维       | 多次数     | 4       |         | 21     | ▼17      |     | 人为因素          | 2               | 24   | ₹22       |
|                   | 多次维     | 修用户数    | 1       |         | 2      | ▼1       |     | 环境因素          | 1               | 3    | ₹2        |
|                   | 巡村      | 金次数     | 0       |         | 4      | ▼4       |     | 系统设备          | 3               | 13   | ▼10       |
|                   | -       |         |         |         |        |          |     |               |                 |      |           |
|                   |         |         |         |         |        |          |     |               |                 |      |           |
|                   |         |         |         |         |        |          |     |               |                 |      |           |

#### 2.3.2 警情数据统计

根据行业、类型统计用户数量、警情数量、真实警情数量、误报数量。

- ◆ 用户数量: 根据行业统计联网报警软件的用户数量;
- ◆ 警情数量: 根据行业统计联网报警软件-报警-历史记录界面中1级代码警情数量;
- ◆ 真实警情:根据行业统计联网报警软件-报警-历史记录界面中1级代码警情真警字段为是的警情数量。

| CONVIN            | 安防大数          | 据分析    | 预警平台    |                 |        |      |        |         |       |         |        |      |      |      |                                         |
|-------------------|---------------|--------|---------|-----------------|--------|------|--------|---------|-------|---------|--------|------|------|------|-----------------------------------------|
| M X & P           | <b>会</b> 统计分析 | f应用系统  | () teme | 1大屏系统           |        |      |        |         |       |         |        |      |      |      | (2) (2) (2) (2) (2) (2) (2) (2) (2) (2) |
| <b>北</b> 帐户管理 🛛 👋 | 省份全部          | 階份 🗸   | 城市(全部城市 | <b>5</b> 🕥 区域 ( | 全部地区 💛 | 行业全部 | 行业 🗸 类 | 型 全部类型  | ─ 0月报 | 2020-08 | ○ 年报 🔲 |      |      | 生成报表 | 导出报表                                    |
| 🔮 监管层数据统计 👋       |               |        |         |                 |        |      | _      |         |       |         |        |      |      |      | -                                       |
| 24.行业客户数据统计 🎽     |               |        |         |                 |        |      | 11     | 丁业客情数罪的 | 607   |         |        |      |      |      |                                         |
| 中心运营数据统计 ^        | <b>A</b> D    | e=.0.  | AM 701  |                 | 用户数量   |      |        | 警情总数    |       |         | 真实警情   |      |      | 误报总数 |                                         |
| 运营情况概览            | 序号            | TTAK   | 失型      | 当期数量            | 上期数量   | 环比变化 | 当期数量   | 上期数量    | 环比变化  | 当期数量    | 上期数量   | 环比变化 | 当期数量 | 上期数量 | 环比变化                                    |
| 警情数据统计            |               | 100000 |         |                 |        |      |        |         |       |         |        |      |      |      |                                         |
| 实时预警监测统计》         | 1             | 银行     |         | 8               | 8      | 0    | 21     | 217     | ▼ 196 | 0       | 4      | ▼4   | 7    | 38   | ▼ 31                                    |
| 运维数据统计 👋          | 2             | 学校     |         | 5               | 4      | 1    | 9      | 169     | ▼ 160 | 1       | 5      | ▼ 4  | 2    | 17   | ▼ 15                                    |
|                   | 3             | 未知     |         | 75              | 75     | 0    | 42     | 166     | ▼ 124 | 0       | 0      | 0    | 0    | 0    | 0                                       |
|                   |               |        |         |                 |        |      |        |         |       |         |        |      |      |      |                                         |
|                   |               |        |         |                 |        |      |        |         |       |         |        |      |      |      |                                         |

#### 2.3.3 实时预警监测统计

#### 2.3.3.1 布防预警监测

统计未及时布防、未及时布防且现状态为布防、未及时布防且现状态为撤防的用户。

- ◆ 未及时布防:根据联网报警软件-报警-历史记录界面中详情字段内容为未及时布防(E696)的警情用 户;
- ◆ 未及时布防且现状态为布防:根据联网报警软件-报警-历史记录界面中详情字段内容为未及时布防
   (E696)的警情,且用户资料-用户状态为布防的用户;
- ◆ 未及时布防且现状态为撤防:根据联网报警软件-报警-历史记录界面中详情字段内容为未及时布防 (E696)的警情,且用户资料-用户状态为撤防的显示用户。

| Conwin            | 安防大数据分析    | 预警平台     |        |        |            |                |                |                |        |          |
|-------------------|------------|----------|--------|--------|------------|----------------|----------------|----------------|--------|----------|
| 从文章令              | 😭 统计分析应用系统 | 🧿 预警监测大屏 | 系统     |        |            |                |                |                |        | 🐼 设置     |
| <b>急</b> 帐户管理 🛛 👋 | 省份 广东省 💛   | 城市全部城市 🗸 | 区域全部地区 | 行业 全部行 | 业 💛 类型 全部  | 英型 ~ 布撒防       | 未及时布防~         |                | ±.     | 成报表 导出报表 |
| 🔮 监管层数据统计 🏻 🎽     |            |          |        |        |            |                |                |                |        |          |
| 24日业客户数据统计 ~      |            |          |        |        | 石徹防恢复      | 警监测用户          |                |                |        |          |
| ●中心运营数据统计 ^       | 席号         | 单位名称     | 设备状态   | 用户行业   | 用户类型       | 最后布防时间         | 最后撤防时间         | 最后来信号时间        | 联系人    | 联系电话     |
| 运营情况概览            |            |          |        |        |            | \$             | *              | \$             |        |          |
| 警情数据统计            |            | No.      |        | AG / - | 17-tr-10/- | 2020-07-15 18: | 2019-11-25 12: | 2020-08-27 14: | E 8740 |          |
| 実时预警监测统计へ         | 1          | 这回加加加田   | 4080   | 银行     | 指用银行       | 00:50          | 13:14          | 54:02          | 风雪机    | 2222     |
| 布撒防预答监测           |            |          |        |        |            |                |                |                |        |          |
| 超时检测预警监测          |            |          |        |        |            |                |                |                |        |          |
| 电源预警监测            |            |          |        |        |            |                |                |                |        |          |
| 信号传输预警监测          |            |          |        |        |            |                |                |                |        |          |
| 运维数据统计 👋          |            |          |        |        |            |                |                |                |        |          |
|                   |            |          |        |        |            |                |                |                |        |          |
|                   |            |          |        |        |            |                |                |                |        |          |
|                   |            |          |        |        |            |                |                |                |        |          |
|                   |            |          |        |        |            |                |                |                |        |          |
|                   |            |          |        | 共1条 :  | 100条/页 🗸   | 1 >            | 前往 1 页         |                |        |          |

#### 2.3.3.2 超时检测预警监测

根据时间范围统计联网报警软件-用户资料-用户布撤防状态为脱网的用户,已经最后来信号时间不在 时间范围统计内的用户。

| Gonwin       | 安防大数据分析预       | 顶警平台                |                    |               |            |          |         |     |           |
|--------------|----------------|---------------------|--------------------|---------------|------------|----------|---------|-----|-----------|
| * * * *      | 统计分析应用系统       | 预警监测大屏系统            | š                  |               |            |          |         |     | 🐼 设置      |
|              | 省份 广东省 💚 🗄     | 城市全部城市 🗸            | 区域 全部地区 🗸          | 行业 全部行业 🗸     | 类型 全部类型 🗸  |          |         |     | 生成报表 导出报表 |
| ♦ 监管层数据统计    | 超测时间范围 ②2020-0 | 08-28 00:00:( ) 至 🖸 | 2020-09-03 23:59:! |               |            |          |         |     |           |
| 🏞 行业客户数据统计 🎽 |                |                     |                    | 4             | 2时场谢雨数吃谢田; | <b>-</b> |         |     |           |
| ●中心运营数据统计 ^  |                |                     |                    | A             |            |          |         |     |           |
| 运营情况概览       | 序号             | 单位名称                | 用户行业               | 用户类型          | 最后布防时间 💠   | 最后撤防时间 💠 | 最后来信号时间 | 联系人 | 联系电话      |
| 警情数据统计       |                |                     |                    |               |            |          | Ŧ       |     |           |
|              | 1              | 6903                | 未知                 | 未知            | _          | -        | —       | ttt | 111       |
| 布撒防预警监测      | 2              | hbh                 | 半知                 | 半知            | _          | _        |         | bbb | 885       |
|              |                |                     | 704                | 2004          |            |          |         |     |           |
| 电源预警监测       | 3              | ggff                | 未知                 | 未知            | _          | —        | _       | f   | 555       |
| 信号传输预警监测     | 4              | ghh                 | 未知                 | 未知            | _          | _        | _       | ggh | 56        |
| 运维数据统计 🛛 👋   |                |                     |                    |               |            |          |         |     |           |
|              | 5              | ghh                 | 未知                 | 未知            | —          | —        | —       | vgh | 555       |
|              | 6              | vvh                 | 未知                 | 未知            | —          | -        | -       | 999 | 222       |
|              | 7              | hhjg                | 未知                 | 未知            | _          | —        | _       | ghj | 856       |
|              |                |                     |                    | 共 58 条 100条/3 | 反 ✓ く 1    | > 前往 1 页 |         |     |           |

#### 2.3.3.3 电源预警监测

根据时间范围统计联网报警软件无交流电未恢复、已恢复的用户,统计电池电压低未恢复、已恢复的 用户。

- ◆ 交流电未恢复: 联网报警软件-报警-历史记录界面中详情字段内容为无交流(E301)的警情的用户;
- ◆ 交流电已恢复: 联网报警软件-报警-历史记录界面中详情字段内容为无交流恢复(R301)的警情用户;
- ◆ 电池电压低未恢复:联网报警软件-报警-历史记录界面中详情字段内容为系统电池电压低(E302)的 警情用户;
- ◆ 电池电压低已恢复: 联网报警软件-报警-历史记录界面中详情字段内容为系统电池电压低恢复(R302) 的警情用户。

| Conwin        | 安防大数据分析  | 预警平台        |         |                    |              |                |                |                |     |          |
|---------------|----------|-------------|---------|--------------------|--------------|----------------|----------------|----------------|-----|----------|
|               | 统计分析应用系统 | 预警监测大屏      | 系统      |                    |              |                |                |                |     | @        |
|               | 省份 广东省 💚 | 城市全部城市      | 区域全部地区  | ✓ 行业 全部行           | 业 💛 类型 全部    | ¥型 ∨           |                |                | ±   | 成报表 导出报表 |
| ◆监管层数据统计      | 电源预警 交流电 |             | 未恢复时间范围 | 2020-08-31 00:00:( | 至 ②2020-09-0 | 3 23:59:       |                |                |     |          |
| 24.行业客户数据统计 🎽 |          |             |         |                    | 由渡预斡         | 监测用户           |                |                |     |          |
| ●中心运营数据统计 ^   |          |             |         |                    | - Ulinix E   |                |                |                |     |          |
| 运营情况概览        | 序号       | 单位名称        | 设备状态    | 用户行业               | 用户类型         | 最后布防时间<br>     | 最后撒防时间<br>     | 最后来信号时间<br>▲   | 联系人 | 联系电话     |
| 警情数据统计        |          |             |         |                    |              | Ť              | Ť              | Ť              |     |          |
|               | 1        | 6913-5YX (存 | 撤防      | 学校                 | 初中           | 2020-06-01 14: | 2020-08-26 15: | 2020-09-02 10: |     |          |
| 布撒防预警监测       |          | 储)          |         |                    |              | 55:57          | 09:58          | 28:24          |     |          |
| 超时检测预警监测      | 2        | 6903-K9W    | 培训方     | 学校                 | 幼儿园          | 2020-09-02 11: | 2020-09-02 11: | 2020-09-03 14: |     | 111      |
|               |          |             | 28/7/2  | 14                 | 907 GEA      | 29:47          | 30:03          | 47:39          |     | ***      |
| 信号传输预警监测      |          |             |         |                    |              |                |                |                |     |          |
| 运维数据统计 🛛 👋    |          |             |         |                    |              |                |                |                |     |          |
|               |          |             |         |                    |              |                |                |                |     |          |
|               |          |             |         |                    |              |                |                |                |     |          |
|               |          |             |         |                    |              |                |                |                |     |          |
|               |          |             |         |                    |              |                |                |                |     |          |
|               |          |             |         | 共2条                | 100条/页 🗸     | <b>1</b> >     | 前往 1 页         |                |     |          |

#### 2.3.3.4 信号传输预警监测

统计联网报警软件中当日频繁报警的用户、网络状态为断网的用户。

- ◆ 频繁上传报警:统计当日联网报警软件-报警-历史记录界面中详情字段内容为频繁通信报警(E687)
   警情的用户
- ◆ 报警数量:一个用户当日频繁通信报警多条记录数;
- ◇ 网络连接断开:统计当日联网报警软件-用户-网络状态为断开的用户。

| Conwin                                       | 安防ス | 大数据  | 居分析预警    | 平台           |          |           |                |                |                |          |       |           |
|----------------------------------------------|-----|------|----------|--------------|----------|-----------|----------------|----------------|----------------|----------|-------|-----------|
| M 文 安 全                                      | 😭 統 | 计分析应 | 用系统 🧿    | 预警监测大屏系统     |          |           |                |                |                |          |       | 💮 设置      |
| ▲ 帐户管理 · · · · · · · · · · · · · · · · · · · | 省份  | 广东省  | 1 💛 城市 🤇 | 全部城市 \vee 区域 | 金部地区 🗸   | 行业全部行业    | 类型 全部类型        | │ │ 信号预警       | 频繁上传报          |          | 生成    | 湖表 导出报表   |
| �� 监管层数据统计 ~                                 |     |      |          |              |          |           |                |                |                |          |       |           |
| 🎗 行业客户数据统计 🎽                                 |     |      |          |              |          |           | 信号传输预警监        | 测用户            |                |          |       |           |
| 中心运营数据统计 ^                                   | E.  | 7모   | 前后欠约     | 沿条非本         | 田内行业     | 田白米刑      | 最后布防时间         | 最后撤防时间         | 最后来信号时间        | 报整数量 ▲   | 联系人   | 联系由注      |
| 运营情况概览                                       | 1   |      | -        | 100 HB 10025 | 75 CP-10 | 而广关主      | ÷              | \$             | \$             | JABRAE V | WORK/ | 10.000101 |
| 警情数据统计                                       |     |      |          |              |          |           | 2020-09-03 16: | 2020-09-03 11: | 2020-09-04 11; |          |       |           |
| 实时預警监测统计へ                                    |     | 1    | 科陸       | 布防           | 银行       | 招商银行      | 26:24          | 42:30          | 27:33          | 2        | hhh   | 55        |
| 布撒防预警监测                                      |     |      |          |              |          |           | 2019-07-04 16: | 2020-07-16.09  | 2020-07-16.09  |          |       |           |
| 超时检测预警监测                                     |     | 2    | 6811-TD9 | 撒防           | 学校       | 幼儿园       | 22:14          | 41:28          | 41:28          | 1        |       |           |
| 电源预警监测                                       |     |      |          |              |          |           | 2020-09-02 11- | 2020-09-02 11- | 2020-09-04 14- |          |       |           |
| 信号传输预警监测                                     |     | 3    | 6903-K9W | 撤防           | 学校       | 幼儿园       | 29:47          | 30:03          | 48:01          | 1        | ttt   | 111       |
| 运维数据统计 🛛 👋                                   |     |      |          |              |          |           |                |                |                |          |       |           |
|                                              |     |      |          |              |          |           |                |                |                |          |       |           |
|                                              |     |      |          |              |          |           |                |                |                |          |       |           |
|                                              |     |      |          |              |          |           |                |                |                |          |       |           |
|                                              |     |      |          |              |          |           |                |                |                |          |       |           |
|                                              |     |      |          |              | ÷        | 共3条 100条/ | 页 ~ <          | 1 > 前往         | 1页             |          |       |           |
|                                              |     |      |          |              |          |           |                |                |                |          |       |           |

#### 2.3.4 运维数据统计

#### 2.3.4.1 维修用户

按月份(或年份)显示当月(当年)的维修用户,用户维修记录中显示:单位名称、用户类型、报修时间、报修内容、维修员、实际维修员、维修进度等信息。

| Gonwin                                       | 安防大数   | 据分析预警平台         |      |                     |                    |                     |       |          |
|----------------------------------------------|--------|-----------------|------|---------------------|--------------------|---------------------|-------|----------|
| M X V P                                      | 😭 统计分析 | i应用系统 🛛 🧿 预警监测  | 时用系统 |                     |                    |                     |       | 🙆 设置     |
| ▲ 帐户管理 · · · · · · · · · · · · · · · · · · · | ● 月报 🚺 | 2020-1: 0 年报 首2 |      |                     |                    |                     |       | 生成报表导出报表 |
| ◆监管层数据统计                                     |        |                 |      |                     |                    |                     |       | _        |
| 22.行业客户数据统计 🎽                                |        |                 |      |                     | 维修用户统计             |                     |       |          |
| ●中心运营数据统计 ^                                  | 序号     | 单位名称            | 类型   | 报修时间                | 报修内容               | 维修员                 | 实际维修员 | 维修进度     |
| 运营情况概览                                       | 1      | 6903-K9W        | 幼儿园  | 2020-11-10 16:52:44 | 哇哇哇                |                     |       | 报修完成     |
| 警情统计                                         |        |                 |      |                     |                    |                     |       |          |
| 实时预警监测统计~                                    | 2      | 6903-K9W        | 幼儿园  | 2020-11-10 16:50:10 | क्षनका             |                     |       | 报修完成     |
| 运维数据统计 个                                     | 3      | 科隆              | 招商银行 | 2020-11-09 15:11:36 | 三四十                |                     |       | 审核通过     |
| 维修用户                                         | 4      | 科隆              | 招商银行 | 2020-11-09 15:04:41 | <b>सन् सन् सन्</b> |                     |       | 报修接收     |
| 频繁维修用户                                       |        |                 |      |                     |                    |                     |       |          |
| 未完成維修用户                                      | 5      | 科隆              | 招商银行 | 2020-11-09 14:43:10 | क्षेत्र कात्र का   | <b>प</b> रन् प्रान् | 杨姗测试  | 已結单      |
| 维修人员完成情况                                     | 6      | 6903-K9W        | 幼儿园  | 2020-11-06 11:56:31 | 1                  | 维修员                 |       | 审核通过     |
| 维修人员                                         |        |                 |      |                     |                    |                     |       |          |
| 巡检人员                                         | 7      | 科隆              | 招商银行 | 2020-11-06 10:11:26 | 11                 | 維修员                 | 杨姗测试  | 已结单      |
| 出警人员                                         | 8      | 科隆              | 招商银行 | 2020-11-05 17:05:38 | 电池故障               | 維修员                 | 杨姗测试  | 已结单      |
|                                              |        |                 |      |                     |                    |                     |       |          |
|                                              |        |                 | 3    | 共15条 10条/页 V        | < 1 2 >            | 前往 1 页              |       |          |

#### 2.3.4.2 频繁维修用户

按月份(或年份)显示当月(或当年)频繁维修的用户,用户维修记录中默认显示最新的一条维修记录,可通过 > 按钮,显示当月(当年)用户的所有维修记录;用户维修记录中显示:单位名称、用户类型、 报修时间、报修内容、维修员、实际维修员、维修进度、用户维修次数等信息。

| CONWIN                | 安防大数据分析预                              | 页警平台       |      |                         |          |                      |       |      |           |  |
|-----------------------|---------------------------------------|------------|------|-------------------------|----------|----------------------|-------|------|-----------|--|
| W X A A               | 😭 统计分析应用系统                            | 🧿 预警监测大屏系统 |      |                         |          |                      |       |      | 💮 设置      |  |
| <b>2.</b> 帐户管理 🛛 👋    | ● 月报 □ 2020-1:                        | ○年报        |      |                         |          |                      |       |      | 生成报表 导出报表 |  |
| ◆监管层数据统计              |                                       |            |      |                         |          |                      |       |      |           |  |
| 🏞 行业客户数据统计 🎽          |                                       |            |      |                         | <u> </u> |                      |       |      |           |  |
| 中心运营数据统计 ^            | 序号                                    | 单位名称       | 类型   | 报修时间                    | 报修内容     | 维修员                  | 实际维修员 | 维修进度 | 维修数量      |  |
| 运营情况概览<br>警情统计        | ~ 1                                   | 科隆         | 招商银行 | 2020-11-09 15:11:<br>36 | 三四十      |                      |       | 审核通过 | 11        |  |
| 实时预警监测统计 <sup>∨</sup> |                                       | 科陸         | 招商银行 | 2020-11-09 15:04:       | ROKORO   |                      |       | 报修接收 |           |  |
| 维修用户                  | · · · · · · · · · · · · · · · · · · · |            |      | 41                      |          |                      |       |      |           |  |
| 频繁维修用户                |                                       | 科隆         | 招商银行 | 2020-11-09 14:43:<br>10 | RIKIKI   | <b>प्रत्न प्रत्न</b> | 杨姗测试  | 已结单  |           |  |
| 未完成维修用户               |                                       |            |      | 2020-11-06 10:11:       |          |                      |       |      |           |  |
| 维修人员完成情况              |                                       | 科隆         | 招商银行 | 26                      | 11       | 维修员                  | 杨姗测试  | 已结单  |           |  |
| 维修人员                  |                                       |            |      | 2020-11-05 17:05:       |          |                      |       |      |           |  |
| 巡检人员                  |                                       | 科隆         | 招商银行 | 38                      | 电池故障     | 维修员                  | 杨姗测试  | 已结单  |           |  |
| 出警人员                  |                                       | 科隆         | 招商银行 | 2020-11-05 17:01:       | 电池故障     | 维修员                  |       | 报修完成 |           |  |
|                       |                                       |            |      |                         |          |                      |       |      |           |  |

#### 2.3.4.3 未完成维修用户

按月份(或年份)显示当月(当年)的维修进度未结单的用户,用户维修记录中显示:单位名称、用 户类型、维修人员、报修时间、维修时间、维修进度等信息。

| Conwin        | 安防大数据分析预   | [警平台       |               |              |                     |       |            |          |
|---------------|------------|------------|---------------|--------------|---------------------|-------|------------|----------|
| M X V P       | 😭 统计分析应用系统 | 🧿 预警监测大屏系统 |               |              |                     |       |            | 🐼 设置     |
| ▲ 帐户管理 ~      | 维修等级全部     | ● 月报       | 年报            |              |                     |       |            | 生成报表导出报表 |
| ◆监管层数据统计      |            |            |               |              |                     |       |            |          |
| 22.行业客户数据统计 🎽 |            |            |               | 未完成维         | 廖用户统计               |       |            |          |
| ●中心运营数据统计 ^   | 序号         | 单位名称       | 类型            | 维修人          | 报修时间                | 维修等级  | 维修时长 ( h ) | 维修进度     |
| 运营情况概览        | 1          | 6903-K9W   | 幼儿园           |              | 2020-11-10 16:52:44 | 一般    | 17.67      | 报修完成     |
| <b>啓情统</b> 计  |            |            |               |              |                     |       |            |          |
| 实时预警监测统计─     | 2          | 6903-K9W   | 幼儿园           |              | 2020-11-10 16:50:10 | 一般    | 17.71      | 报修完成     |
| 运维数据统计 个      | 3          | 科隆         | 招商银行          |              | 2020-11-09 15:11:36 | 一般    | 43.36      | 审核通过     |
| 维修用户<br>      | 4          | 科隆         | 招商银行          |              | 2020-11-09 15:04:41 | 一般    | 43.47      | 报修接收     |
| 频繁维修用户        |            |            |               |              |                     |       |            |          |
| 未完成维修用户       | 5          | 6903-K9W   | 幼儿园           | 维修员          | 2020-11-06 11:56:31 | 一般    | 118.61     | 审核通过     |
| 维修人员完成情况      | 6          | 科隆         | 招商银行          | 维修员          | 2020-11-05 17:01:02 | 一般    | 137.53     | 报修完成     |
| 维修人员          |            | 2184       | *71 ste 251 / | life http:// | 2020 11 05 16 40 54 | P/L   | 107.70     |          |
| 巡检人员          | /          | 科裡         | 招商银行          | 建修入          | 2020-11-05 16:49:54 | —版    | 137.72     | 投修元成     |
| 出警人员          | 8          | 科隆         | 招商银行          | 维修员          | 2020-11-05 16:46:55 | 般     | 137.77     | 审核通过     |
|               |            |            |               |              |                     |       |            |          |
|               |            |            | 共12条          | 10条/页 🗸 🗸    | <b>1 2 &gt;</b> 前征  | 主 1 页 |            |          |

#### 2.3.4.4 维修人员完成情况

按月份(或年份)显示当月(当年)的维修人员的完成情况,维修人员资料显示:维修人名称、维修 次数、已完成次数、未完成次数。

| Conwin       | 安防大数据分析预警平台           |            |                |        |           |
|--------------|-----------------------|------------|----------------|--------|-----------|
| M X V P      | 🙀 统计分析应用系统 🛛 🔕 预警监测大师 | <b>择系统</b> |                |        | 🐼 设置      |
|              | ●月报                   |            |                |        | 生成报表 导出报表 |
| ◆监管层数据统计     |                       |            |                |        |           |
| 🏞 行业客户数据统计 🎽 |                       |            | 维修人员维修完成情况统计   |        |           |
| ●中心运营数据统计 ^  | 序号                    | 维修人        | 维修次数           | 已完成次数  | 未完成次数     |
| 运营情况概览       | 1                     | 杨姗测试       | 6              | 5      | 1         |
| 警情统计         |                       |            |                |        |           |
| 实时预警监测统计~    | 2                     | ys         | 2              | 2      | 0         |
| 运维数据统计 个     |                       |            |                |        |           |
| 维修用户         |                       |            |                |        |           |
| 频繁维修用户       |                       |            |                |        |           |
| 未完成维修用户      |                       |            |                |        |           |
| 维修人员完成情况     |                       |            |                |        |           |
| 维修人员         |                       |            |                |        |           |
| 巡检人员         |                       |            |                |        |           |
| 出警人员         |                       |            |                |        |           |
|              |                       |            |                |        |           |
|              |                       | 共2条 1      | 0条/页 ∨ 〈 1 〉 育 | i往 1 页 |           |
|              |                       |            |                |        |           |

#### 2.3.4.5 维修人员

按月份(或年份)显示当月(当年)的警云维修人员信息,维修人员信息显示:维修人员名称、当期 维修次数、平均到达时长、平均维修时长、维修排名等信息。

| 安防大数据分        | 析预警平台                                                                                     | t                                                                         |                                                                                                    |            |                                                                                                    |                                                                                                    |             |             |                                                                                                    |                                                                                                    |                                                                                                    |
|---------------|-------------------------------------------------------------------------------------------|---------------------------------------------------------------------------|----------------------------------------------------------------------------------------------------|------------|----------------------------------------------------------------------------------------------------|----------------------------------------------------------------------------------------------------|-------------|-------------|----------------------------------------------------------------------------------------------------|----------------------------------------------------------------------------------------------------|----------------------------------------------------------------------------------------------------|
| 😭 统计分析应用系统    | 充 🔘 预警监                                                                                   | 测大屏系统                                                                     |                                                                                                    |            |                                                                                                    |                                                                                                    |             |             |                                                                                                    |                                                                                                    | 💮 设置                                                                                                    |
| ● 月报 (■2020-0 | 9. ● 年报 📋                                                                                 |                                                                           |                                                                                                    |            |                                                                                                    |                                                                                                    |             |             |                                                                                                    | 生成报                                                                                                    | 表 导出报表                                                                                                    |
|               |                                                                                           |                                                                           |                                                                                                    |            |                                                                                                    |                                                                                                    |             |             |                                                                                                    |                                                                                                    |                                                                                                    |
|               |                                                                                           |                                                                           |                                                                                                    |            | 维修人                                                                                                    | 员统计                                                                                                    |             |             |                                                                                                    |                                                                                                    |                                                                                                    |
| 序号            | 人员名称                                                                                      | 当期维修次数                                                                    | 平均到达时长                                                                                                    | 上期平均到达     | 环比变化                                                                                                    | 平均维修时长                                                                                                    | 上期平均维修      | 环比变化        | 当期排名                                                                                                    | 上期排名                                                                                                    | 环比变化                                                                                                    |
|               |                                                                                           |                                                                           | ( 11 )                                                                                                    | ( ח ) אדעו | ( n )                                                                                                    | (n)                                                                                                    | [1][1](n)   | ( 1 )       |                                                                                                    |                                                                                                    |                                                                                                    |
| 1             | 杨姗测试                                                                                      | 4                                                                         | 0.07                                                                                                    | 0.05       | ▲ 0.02                                                                                                    | 0.01                                                                                                    | 0.01        | 0.00        | 1                                                                                                    | 2                                                                                                    | ▼1                                                                                                    |
| 2             | VS                                                                                        | 2                                                                         | 0.26                                                                                                    | 0.02       | 0.24                                                                                                    | 0.01                                                                                                    | 0.01        | 0.00        | 2                                                                                                    | 1                                                                                                    | 1                                                                                                    |
|               |                                                                                           |                                                                           |                                                                                                    |            |                                                                                                    |                                                                                                    |             |             |                                                                                                    |                                                                                                    |                                                                                                    |
|               |                                                                                           |                                                                           |                                                                                                    |            |                                                                                                    |                                                                                                    |             |             |                                                                                                    |                                                                                                    |                                                                                                    |
|               |                                                                                           |                                                                           |                                                                                                    |            |                                                                                                    |                                                                                                    |             |             |                                                                                                    |                                                                                                    |                                                                                                    |
|               |                                                                                           |                                                                           |                                                                                                    |            |                                                                                                    |                                                                                                    |             |             |                                                                                                    |                                                                                                    |                                                                                                    |
|               |                                                                                           |                                                                           |                                                                                                    |            |                                                                                                    |                                                                                                    |             |             |                                                                                                    |                                                                                                    |                                                                                                    |
|               |                                                                                           |                                                                           |                                                                                                    |            |                                                                                                    |                                                                                                    |             |             |                                                                                                    |                                                                                                    |                                                                                                    |
|               |                                                                                           |                                                                           |                                                                                                    |            |                                                                                                    |                                                                                                    |             |             |                                                                                                    |                                                                                                    |                                                                                                    |
|               |                                                                                           |                                                                           |                                                                                                    |            |                                                                                                    |                                                                                                    |             |             |                                                                                                    |                                                                                                    |                                                                                                    |
|               |                                                                                           |                                                                           |                                                                                                    |            |                                                                                                    |                                                                                                    |             |             |                                                                                                    |                                                                                                    |                                                                                                    |
|               |                                                                                           |                                                                           |                                                                                                    |            |                                                                                                    |                                                                                                    |             |             |                                                                                                    |                                                                                                    |                                                                                                    |
|               | 安防大数据分 <sup>4</sup><br>◆ 統 <del>1分析</del> 应用系<br>● 月照 <sup>●</sup> 2220-0<br>席号<br>1<br>2 | 安防大数据分析预警平台<br>◆ 统计分析应用系统 ② 预警告<br>● 月报 □2020-05 ● 年报 □<br>1 杨继典试<br>2 y5 | 安防大数据分析预警平台         除计分析应用系统       预警监测大屏系统         月报       2020-05       年报       2020         序号       人员名称       当順推修次数         1       杨继测试       4         2       y5       2 |            | 安防 大数 据 分析 预警 平台         除计分析应用系统       ⑦ 预警监测大屏系统         序号       人员名称       当顺维修次数       平均别达励长       上順平均别达         序号       人员名称       当顺维修次数       平均别达励长       上順平均别达         1       杨继测试       4       0.07       0.05         2       y5       2       0.26       0.02 | 安防大数据分析预警平台         除计分析应用系统       预整监测大屏系统         月报       2020-01       年报       2020         堆積       2020       年报       2020         堆雪       人员名称       当腸推修次数       平均到达时长       上期平均到达       环比变化         1       杨强测试       4       0.07       0.05       4.02         2       ys       2       0.26       0.02       4.024 | 安防大数据分析预警平台 | 安防大数据分析预警平台 | 安防大数据分析预警平台         ● 所接 □ 2020-06<       年限 □ 2020         ● 所接 □ 2020-06       年限 □ 2020         ● 原号       人员名称       当硼维修次数       平均到达固括<br>(h)       上眼平均塑达<br>BHK (h)       环比变化<br>(h)       平均维修剖长<br>(h)       上眼平均维修<br>BH间 (h)       不比变化<br>(h)         1       杨继测试       4       0.07       0.05       ▲ 0.02       0.01       0.01       0.00         2       ys       2       0.26       0.02       ▲ 0.24       0.01       0.01       0.00 | 安防 大数 据分析 预警 平台         ● 計場● 2020-91<       年後       2020-91       年後       2020-91       2020-91       2020-91       2020-91       2020-91       2020-91       2020-91       2020-91       2020-91       2020-91       2020-91       2020-91       2020-91       2020-91       2020-91       2020-91       2020-91       2020-91       2020-91       2020-91       2020-91       2020-91       2020-91       2020-91       2020-91       2020-91       2020-91       2020-91       2020-91       2020-91       2020-91       2020-91       2020-91       2020-91       2020-91       2020-91       2020-91       2020-91       2020-91       2020-91       2020-91       2020-91       2020-91       2020-91       2020-91       2020-91       2020-91       2020-91       2020-91       2020-91       2020-91       2020-91       2020-91       2020-91       2020-91       2020-91       2020-91       2020-91       2020-91 | 安防大数据分析预整字 45         生成         生成         自然 2020-08 年限 2020       生成         生成         生成 |

#### 2.3.4.6 巡检人员

按月份(或年份)显示当月(当年)的警云巡检人员信息,巡检人员信息显示:巡检人员名称、当期 巡检次数、平均到达时长、平均巡检时长、巡检排名等信息。

| 安防大数据分析      | 斤预警平台                                                             | 1                                                      |                                                                                                    |                                                                                                    |        |                                                                                                    |                                                                                                    |                                                                       |                                     |                                                                                                    |                                                                                                    |  |  |  |  |
|--------------|-------------------------------------------------------------------|--------------------------------------------------------|----------------------------------------------------------------------------------------------------|----------------------------------------------------------------------------------------------------|--------|----------------------------------------------------------------------------------------------------|----------------------------------------------------------------------------------------------------|-----------------------------------------------------------------------|-------------------------------------|----------------------------------------------------------------------------------------------------|----------------------------------------------------------------------------------------------------|--|--|--|--|
| 统计分析应用系统     | 6 🔘 预警:                                                           | 测大屏系统                                                  |                                                                                                    |                                                                                                    |        |                                                                                                    |                                                                                                    |                                                                       |                                     |                                                                                                    | 🐼 设置                                                                                                    |  |  |  |  |
| ● 月报 □2020-0 | 9 0 年报 🗎                                                          | 12020                                                  |                                                                                                    |                                                                                                    |        |                                                                                                    |                                                                                                    |                                                                       |                                     | 生成机                                                                                                    | 表 导出报表                                                                                                    |  |  |  |  |
|              |                                                                   |                                                        |                                                                                                    |                                                                                                    |        |                                                                                                    |                                                                                                    |                                                                       |                                     |                                                                                                    |                                                                                                    |  |  |  |  |
|              |                                                                   |                                                        |                                                                                                    |                                                                                                    | 巡检人    | 员统计                                                                                                    |                                                                                                    |                                                                       |                                     |                                                                                                    |                                                                                                    |  |  |  |  |
| 序号           | 人员名称                                                              | 当期巡检次数                                                 | 平均到达时长                                                                                                    | 上期平均到达                                                                                                    | 环比变化   | 平均巡检时长                                                                                                    | 上期平均巡检                                                                                                    | 环比变化                                                                  | 当期排名                                | 上期排名                                                                                                    | 环比变化                                                                                                    |  |  |  |  |
|              |                                                                   |                                                        | (h)                                                                                                    | 肟长(h)                                                                                                    | (h)    | (h)                                                                                                    | 时间(h)                                                                                                    | (h)                                                                   |                                     |                                                                                                    |                                                                                                    |  |  |  |  |
| 1            | ys                                                                | 1                                                      | 0                                                                                                    | 0.01                                                                                                    | ▼ 0.01 | 0                                                                                                    | 0.01                                                                                                    | ▼ 0.01                                                                | 1                                   | 1                                                                                                    | 0                                                                                                    |  |  |  |  |
|              |                                                                   |                                                        |                                                                                                    |                                                                                                    |        |                                                                                                    |                                                                                                    |                                                                       |                                     |                                                                                                    |                                                                                                    |  |  |  |  |
|              |                                                                   |                                                        |                                                                                                    |                                                                                                    |        |                                                                                                    |                                                                                                    |                                                                       |                                     |                                                                                                    |                                                                                                    |  |  |  |  |
|              |                                                                   |                                                        |                                                                                                    |                                                                                                    |        |                                                                                                    |                                                                                                    |                                                                       |                                     |                                                                                                    |                                                                                                    |  |  |  |  |
|              |                                                                   |                                                        |                                                                                                    |                                                                                                    |        |                                                                                                    |                                                                                                    |                                                                       |                                     |                                                                                                    |                                                                                                    |  |  |  |  |
|              |                                                                   |                                                        |                                                                                                    |                                                                                                    |        |                                                                                                    |                                                                                                    |                                                                       |                                     |                                                                                                    |                                                                                                    |  |  |  |  |
|              |                                                                   |                                                        |                                                                                                    |                                                                                                    |        |                                                                                                    |                                                                                                    |                                                                       |                                     |                                                                                                    |                                                                                                    |  |  |  |  |
|              |                                                                   |                                                        |                                                                                                    |                                                                                                    |        |                                                                                                    |                                                                                                    |                                                                       |                                     |                                                                                                    |                                                                                                    |  |  |  |  |
|              |                                                                   |                                                        |                                                                                                    |                                                                                                    |        |                                                                                                    |                                                                                                    |                                                                       |                                     |                                                                                                    |                                                                                                    |  |  |  |  |
|              |                                                                   |                                                        |                                                                                                    |                                                                                                    |        |                                                                                                    |                                                                                                    |                                                                       |                                     |                                                                                                    |                                                                                                    |  |  |  |  |
|              |                                                                   |                                                        |                                                                                                    |                                                                                                    |        |                                                                                                    |                                                                                                    |                                                                       |                                     |                                                                                                    |                                                                                                    |  |  |  |  |
|              |                                                                   |                                                        |                                                                                                    |                                                                                                    |        |                                                                                                    |                                                                                                    |                                                                       |                                     |                                                                                                    |                                                                                                    |  |  |  |  |
|              | 安防大数据分<br>◆ <del>第1分析应用系统</del><br>● 月报 □2020-0<br><b>度号</b><br>1 | 安防大数据分析预警平台<br>◆ 統H分析应用系统 ④ 预警<br>● 月根 □2020-0! ● 年报 □ | 安防大数据分析预警平台         ◆ 统计分析应用系统       ② 预警监测大屏系统         ● 月报       2020-05       年报       2020         度号       人员名称       当期遍检次数         1       y5       1 | 実防大数据分析预警平台         除け分析应用系统       预整监测大屏系统         序提 2020-01       年报 2020         原号       人员名称       当腰逦脸次数       平均到达时所(h)         1       y5       1       0 |        | 安防大数据分析预警平台         除计分析应用系统       预 预警监测大屏系统         序层       2020-08       年报       2020         液母       人员名称       当期通偿检大数       平均到达时长       上期平均到达       外比变化         1       y5       1       0       0.01       ▼0.01 | 安防大数据分析预警平台         除号       交流       医学生装美大屏系统         序号       人员名称       当期巡告次数       中別法政时长       上期平均到达       开比变化       平均巡给时长         序号       人员名称       当期巡告次数       中別法政时长       日期平均到达       研L的       作り、       作り、         1       ys       1       0       0.01       ● 0.01       0 | 文助大数据分析预警平台         ◆ 統计分析应用系統       ④ 探雪监测大算系统         ● 月服 2020-08< | 安防大数据分析预警平台         ● 新線 ② 2020-05< | StirSytExtext         ● 月深       2020-01       年程       2020         工程人员统计         万字       人员名称       当時間給沈数       平均到达时长       上時平均到达       所比支化       日前(h)       所比支化       当時用名         1       ys       1       0       0.01       0       0.01       ▼0.01       1 | 安防大数据分析预整字 45         生成数         生成数         生成         生成         生成         生成         生成         生成         生成 <th <="" colspan="4" th=""></th> |  |  |  |  |

#### 2.3.4.7 出警人员

按月份(或年份)显示当月(当年)的警云出警人员信息,出警人员信息显示:出警人员名称、当期 出警次数、平均到达时长、平均出警时长、出警排名等信息

| 安防大数       | (据分析预警                                                                                              | 平台                                                                     |                                                                                                    |                                                                                                    |                                                                                                    |                                                                                                    |                                      |                                                                                                    |                                                                                                    |                                 |                                                                                                    |
|------------|----------------------------------------------------------------------------------------------------|------------------------------------------------------------------------|----------------------------------------------------------------------------------------------------|----------------------------------------------------------------------------------------------------|----------------------------------------------------------------------------------------------------|----------------------------------------------------------------------------------------------------|--------------------------------------|----------------------------------------------------------------------------------------------------|----------------------------------------------------------------------------------------------------|---------------------------------|----------------------------------------------------------------------------------------------------|
| 😭 क्रीन्जे | 所应用系统 🧕 🧕                                                                                           | 预警监测大屏系统                                                               | ő                                                                                                    |                                                                                                    |                                                                                                    |                                                                                                    |                                      |                                                                                                    |                                                                                                    |                                 | @ @E                                                                                                    |
| ●月报        | ■2020-0 <u></u> 9 ○ 年                                                                               | ₣报 🗐 2020                                                              |                                                                                                    |                                                                                                    |                                                                                                    |                                                                                                    |                                      |                                                                                                    |                                                                                                    | 生成排                             | 日本 日本 日本 日本 日本 日本 日本 日本 日本 日本 日本 日本 日本 日                                                                                                    |
|            |                                                                                                    |                                                                        |                                                                                                    |                                                                                                    |                                                                                                    |                                                                                                    |                                      |                                                                                                    |                                                                                                    |                                 |                                                                                                    |
|            |                                                                                                    |                                                                        |                                                                                                    |                                                                                                    | <b>H</b>                                                                                                    | 警人员统计                                                                                                    |                                      |                                                                                                    |                                                                                                    |                                 |                                                                                                    |
| 序号         | 人员名称                                                                                                | 当期出警次数                                                                 | 平均到达时长                                                                                                    | 上期平均到达                                                                                                    | 环比变化                                                                                                    | 平均出警时长                                                                                                    | 上期平均出警                               | 环比变化                                                                                                    | 当期排名                                                                                                    | 上期排名                            | 环比变化                                                                                                    |
|            |                                                                                                    |                                                                        | (11)                                                                                                    | H312 (11)                                                                                                    | (11)                                                                                                    | (11)                                                                                                    | (11) (410g                           | (11)                                                                                                    |                                                                                                    |                                 |                                                                                                    |
| 1          | 杨姗测试                                                                                                | 4                                                                      | 0                                                                                                    | 0.01                                                                                                    | ▼ 0.01                                                                                                    | 0.01                                                                                                    | 0                                    | ▲ 0.01                                                                                                    | 1                                                                                                    | 1                               | 0                                                                                                    |
|            |                                                                                                    |                                                                        |                                                                                                    |                                                                                                    |                                                                                                    |                                                                                                    |                                      |                                                                                                    |                                                                                                    |                                 |                                                                                                    |
|            |                                                                                                    |                                                                        |                                                                                                    |                                                                                                    |                                                                                                    |                                                                                                    |                                      |                                                                                                    |                                                                                                    |                                 |                                                                                                    |
|            |                                                                                                    |                                                                        |                                                                                                    |                                                                                                    |                                                                                                    |                                                                                                    |                                      |                                                                                                    |                                                                                                    |                                 |                                                                                                    |
|            |                                                                                                    |                                                                        |                                                                                                    |                                                                                                    |                                                                                                    |                                                                                                    |                                      |                                                                                                    |                                                                                                    |                                 |                                                                                                    |
|            |                                                                                                    |                                                                        |                                                                                                    |                                                                                                    |                                                                                                    |                                                                                                    |                                      |                                                                                                    |                                                                                                    |                                 |                                                                                                    |
|            |                                                                                                    |                                                                        |                                                                                                    |                                                                                                    |                                                                                                    |                                                                                                    |                                      |                                                                                                    |                                                                                                    |                                 |                                                                                                    |
|            |                                                                                                    |                                                                        |                                                                                                    |                                                                                                    |                                                                                                    |                                                                                                    |                                      |                                                                                                    |                                                                                                    |                                 |                                                                                                    |
|            |                                                                                                    |                                                                        |                                                                                                    |                                                                                                    |                                                                                                    |                                                                                                    |                                      |                                                                                                    |                                                                                                    |                                 |                                                                                                    |
|            |                                                                                                    |                                                                        |                                                                                                    |                                                                                                    |                                                                                                    |                                                                                                    |                                      |                                                                                                    |                                                                                                    |                                 |                                                                                                    |
|            |                                                                                                    |                                                                        |                                                                                                    |                                                                                                    |                                                                                                    |                                                                                                    |                                      |                                                                                                    |                                                                                                    |                                 |                                                                                                    |
|            |                                                                                                    |                                                                        |                                                                                                    |                                                                                                    |                                                                                                    |                                                                                                    |                                      |                                                                                                    |                                                                                                    |                                 |                                                                                                    |
|            | 安防大费<br>第<br>第<br>第<br>第<br>第<br>第<br>1<br>1<br>1<br>1<br>1<br>1<br>1<br>1<br>1<br>1<br>1<br>1<br>1 | 安防大数据分析预警<br>◆ 除计分析应用系统<br>②<br>● 月援 ②2020-05 ○ 章<br>序号 人员名称<br>1 杨姗测试 | <ul> <li>安防大数据分析预警平台</li> <li>除计分析应用系统</li> <li>予展</li> <li>7000</li> <li>年限</li> <li>7000</li> <li>年限</li> <li>7000</li> <li>年限</li> <li>7000</li> <li>7000</li></ul> | 安防大数据分析预警平台         ● 所服       ② 理答监测大屏系统         ● 所服       ② 2020-05       年服       ② 2020         序号       人员名称       当腸出管次数       平均到达时长<br>(h)         1       極端測試       4       0 | 安防 大数 据分析 预警 平台         除计分析应用系统       ⑦ 预警盗费大屏系统         ● 月报       2020-05       年报       2020         序号       人员名称       当腸出管次数       平均到达时长<br>(h)       上期平均到达         1       杨姗测试       4       0       0.01 | 安防大数据分析预警平台         除计分析应用系统       预整监测大屏系统         月限       2020-05       年級       2020         堆       2020-05       年級       2020         堆       第       人员名称       当願出智次数       平均到达时长       上關平均到达       环比变化         1       感謝測試       4       0       0.01       ▼0.01 | 安防 大数 据分析 预警平台         ● 解除 2020-05< | 安防 大数 据 分析 预 警 平台         ● 升級 ②2020-05       年級 ②2020         ● 升級 ③2020-05       年級 ②2020         ● 升級 ③2020-05       年級 ②2020         ● 月級 ③2020-05       年級 ③2020         ● 月級 ③2020-05       年級 ③2020         ● 月級 ③2020-05       年級 ③2020         ● 月級 ③2020-05       年級 ③2020         ● 月級 ◎2020-05       年級 ◎2020         ● 月級 ◎2020-05       年級 ◎2020         ● 月級 ◎2020-05       年級 ◎2020         ● 月級 ◎2020-05       年級 ◎2020         ● 月級 ◎2020-05       年級 ◎2020         ● 月級 ◎2020-05       年級 ◎2020         ● 月級 ◎2020-05       年級 ◎2020         ● 月級 ◎2020-05       年級 ◎2020         ● 日級 ◎2020-05       年級 ◎2020         ● 日級 ◎2020-05       年級 ◎2020         ● 日級 ◎2020-05       ● 日級 ◎2020       ● 日級 ◎2020         ● 日 ◎ 10       ● 0.01       ● 0.01       ● 0.01         ● 1       ● 0.01       ● 0.01       ● 0.01       ● 0.01         ● 1       ● 0.01       ● 0.01       ● 0.01       ● 0.01       ● 0.01         ● 1       ● 0.01       ● 0.01       ● 0.01       ● 0.01       ● 0.01 | 安防 大数 据 分析 预 警 平台         ● 許服 ■2020-05       年級 ■2020         ● 許服 ■2020-05       年級 ■2020         ● 非服 ■2020-05       年級 ■2020         ● 非服 ■2020-05       年級 ■2020         ● 非服 ■2020-05       年級 ■2020         ● 非服 ■2020-05       年級 ■2020         ● 非服 ■2020-05       年級 ■2020         ● 非服 ■2020-05       年級 ■2020         ● 非服 ■2020-05       年級 ■2020         ● 非服 ■2020-05       年級 ■2020         ● 日間(h)       ● 1         ● 日間(h)       ● 1         ● 日間(h)       ● 1         ● 日間(h)       ● 1         ● 日間(h)       ● 0.01         ● 0.01       ● 0.01 | 安防 大数 据 分析 预警 平台         ● FIR< | 安防大数据分析预警平台         ● 時没 ●2020-01       年限       2020       生服       生服       生 服       生 服       ー       ー       ー       ー       ー       ー       ー       ー       ー       ー       ー       ー       ー       ー       ー       ー       ー       ー       ー       ー |

### 3. 预警监测大屏系统

预警监测大屏系统通过以用户地图为导向,用户分布、预警服务、信息服务模块数据展示以地图右下 筛选项省、市、区、行业、类型、类型2、核查状态的过滤条件进行统计,显示警情信息及用户关联的视频 信息。

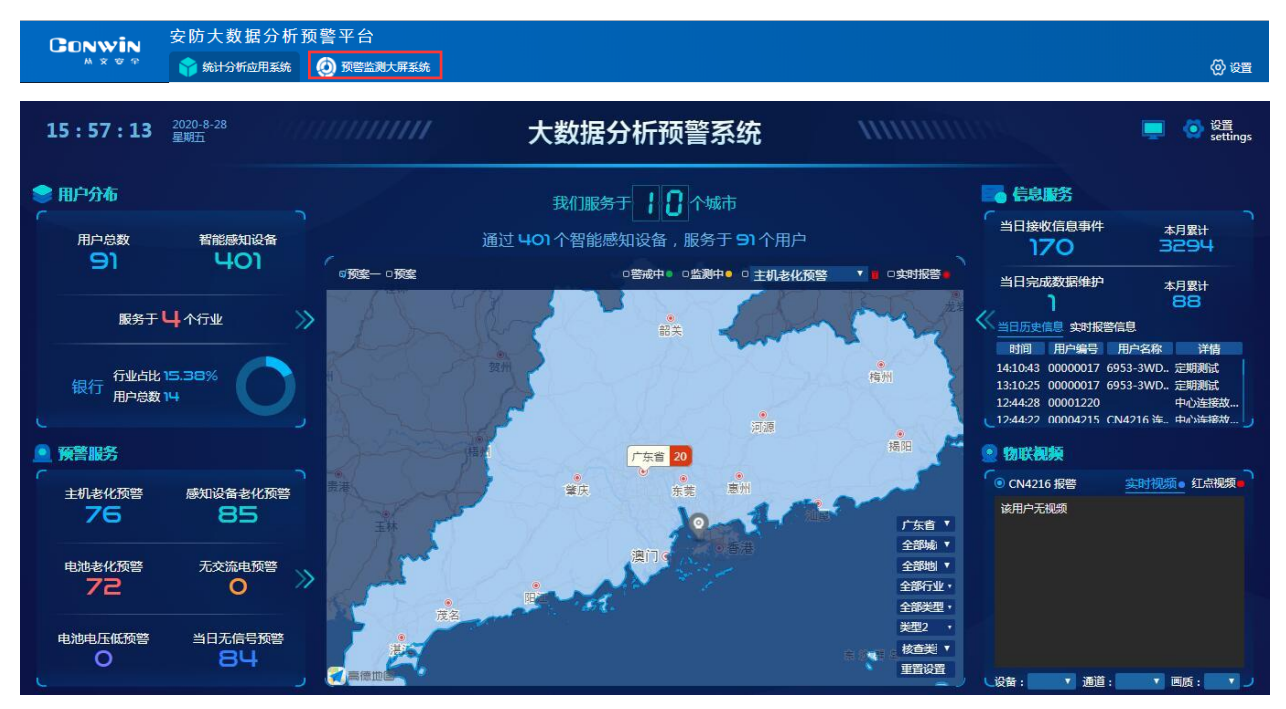

#### 3.1 用户地图

地图内容显示根据所登录的用户数据权限(省、市、区)设置显示;地图上统计的用户数,需用户有 坐标定位才能统计。

地图上可根据登录用户的数据权限过滤统计,并在该过滤条件下,统计布防、撤防的用户数量,统计 主机老化、感知设备老化、电池电池老化、当日电池电压低、当日无交流、当日无信号、当日频繁报警的 用户数量。

前端设备使用情况的用户数量统计及实时报警用户地图定位;

- ◆ 警戒中:统计中心软件中用户状态为布防, ▼布防用户的定位点;
- ◆ 检测中:统计中心软件中用户状态为撤防, ▲撤防用户的定位点;
- ◆ 主机老化预警: 联网报警软件用户资料中安装时间、主机更换时间为空的用户数;或主机更换时间不为空时,主机更换时间在5年前的用户数;或主机更换时间为空时,主机安装时间在5年前的用户数;

主机老化用户的定位点;

- ◆ 感知设备老化预警:联网报警软件中用户防区资料的安装时间为空的防区用户数;或安装时间不为空时,安装时间在5年外的防区用户数;
  ✓ 感知设备老化用户的定位点;
- ◆ 电池老化预警:联网报警软件用户资料中安装时间、主机更换时间、电池字段取值内容时为空的用户 数,或电池字段取值内容时不为空,时间在18个月外的用户数,或电池字段取值内容为空,主机更换 时间不为空,时间在18个月外的用户数,或电池字段取值内容为空,主机更换时间为空,安装时间不

见不为空,时间在18个月外的用户数; 🕊 电池老化用户的定位点;

- ◆ 无交流电预警:统计联网报警软件-报警-历史记录界面中详情字段内容为无交流(E301)的警情用户
   数; 
   ●当日无交流用户的定位点
- ◆ 电池电压低预警:统计联网报警软件-报警-历史记录界面中详情字段内容为系统电池电压低(E302)
   的警情用户数; ●当日电池电压低用户的定位点;
- ◆ 当日无信号预警:统计联网报警软件-用户资料-最后来信号时间在当日0点前的用户数; ♥当日无信 号用户的定位点;
- ◆ 当日频繁报警:统计联网报警软件-报警-记录记录界面中详情字段内容为频繁通信报警(E687)的警 情用户数; ♀当日频繁报警用户的定位点;

◆ 核查状态:已核查-统计联网报警软件-用户资料-核查状态为已核查的用户数, ▼核查状态为已核查

用户的定位点;未核查-统计核查状态为未核查的用户数, **\***核查状态为未核查用户的定位点; 注意:定位点图标上显示有视频图标的,则表示该用户绑定视频。

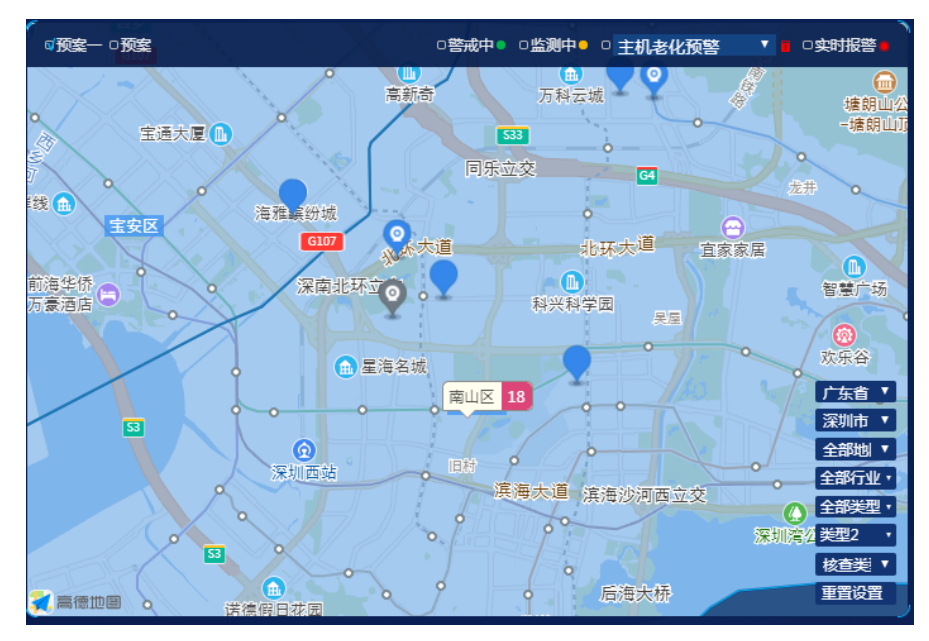

点击地图上的用户定位点,可打开用户详情资料界面,用户详情中可查看用户编号、用户名称、 用户地址、负责人、负责人电话、用户当日最新的30条报警记录、用户的防区图、用户所绑定的视频。

| 用户详情                     |        |    |                                                                                                    |
|--------------------------|--------|----|----------------------------------------------------------------------------------------------------|
| 6903-K9W                 |        |    | 防区图                                                                                                    |
| e tuttt                  |        |    | 1                                                                                                    |
| a m<br>111               |        |    |                                                                                                    |
| 客户当日信息(最近30条)            |        |    |                                                                                                    |
| 日期时间类型                   | 详情     | 处  | r                                                                                                    |
| 2020-08-31 15:20:39 故障   | 网络连接建立 | 全部 |                                                                                                    |
| 2020-08-31 15:20:30 窃盗   | 24小时防区 | 全部 | 物联视频                                                                                                    |
| 2020-08-31 15:20:30 测试   | 定期测试   | 给  |                                                                                                    |
| 2020-08-31 15:20:30 窃盗恢复 | 24小时防区 | 全部 |                                                                                                    |
| 2020-08-31 15:20:30 窃盗恢复 | 24小时防区 | 全部 |                                                                                                    |
| 2020-08-31 15:20:29 窃盗   | 24小时防区 | 全部 |                                                                                                    |
| 2020-08-31 15:12:12 紧急   | 报警     | 銷  |                                                                                                    |
| 2020-08-31 15:11:15 用户   | 频繁通信报答 |    | A State of the state of the sta |
| 2020-08-31 15:07:26 故障   | 无交流    |    | PS !!                                                                                                    |
| 2020-08-31 15:06:11 故障   | 系统电池电压 |    | A.G.                                                                                                    |
| 2020-08-31 14:26:45 緊急   | 报警     | 全部 | 设备: 6903.▼ 通道:通道-▼ 画质:标▼                                                                                                    |

#### 3.2 用户分布

根据地图上的过滤条件(市、区、行业、类型、类型2、核查状态),显示用户数量、智能感知设备数量、服务的行业数量及占比最多的一个行业的用户数量及所占比例。点击<sup>≥</sup>,进入用户分布的二级界面。

| 15:43:00              | 2020-8-31<br>星期—                      | mm        | 大数据分析预警系统                 |                                                  | 💻 💿 设置<br>settings                                                                                                    |
|-----------------------|---------------------------------------|-----------|---------------------------|--------------------------------------------------|----------------------------------------------------------------------------------------------------|
| ● 用户分布                |                                       |           | 我们服务于 🚦 🚺 个城市             | <b>同</b> 信息服                                     | 跨                                                                                                    |
| 「用户总数                 | 智能感知设备                                |           | 通过 401 个智能感知设备,服务于 91 个用户 |                                                  | 信息事件 本月累计<br>8 3486                                                                                                    |
| 51                    | 401                                   | ◎预案— □预案  | □警戒中●□监测中●□主机老化预警         | ▼ ■ ○实时报警● 当日完成                                  |                                                                                                    |
| 服务于 し                 | ┫111111111111111111111111111111111111 | 1         |                           |                                                  |                                                                                                    |
| 银行 行业占比 12<br>用户总数 14 | 5.38%                                 |           | 文前<br>河海<br>河海            | 时间<br>15:2845<br>15:2813<br>15:21:52<br>15:21:30 | 用户编号 用户名称 详情<br>00000010 6903-K9W 24小时防<br>00000010 6903-K9W 24小时防<br>00000010 6903-K9W 24小时防<br>00000010 6903-K9W 24小时防<br>00000010 6903-K9W 24小时防 |
| ● 预警服务                |                                       | Duncing . | 广东省 20                    | 福阳 🦯 🙁 物联视                                       | 颊                                                                                                    |
| 「<br>主机老化预警<br>76     | 尽知设备老化预警<br>85                        | 豊油        |                           | ● 6903-K5<br>「东省 ▼<br>今昭時 ▼                      |                                                                                                    |
| 电池老化预警<br>72          | <sup>无交流电预警</sup><br>】                | · (74)    |                           | 全部地<br>全部地<br>全部行业・<br>全部类型・                     |                                                                                                    |
| 电池电压低预警<br>]          | 当日无信号预警<br>86                         | 「高徳世界」    |                           | 类型2 ·<br>核查类 ▼<br>重置设置<br>设备: 690                | 3. ▼ 通道:通道- ▼ 画质:                                                                                                    |

用户分布二级界面中,可查看在网用户数量、行业分类、用户资料信息等。

- ◆ 在网用户总数:可查看布防、撤防用户数,当前用户总数;布防、撤防的用户防区数,当前用户防 区的总数据量;点击入侵防护设备检测中(用户撤防)、入侵防护设备警戒中(用户布防)数量时, 用户资料列表中显示该状态下的用户资料,点击用户资料时,显示该用户的防区资料,防区图,视频;
- ◆ 行业分类:可查看行业的用户排名,每个行业下的主机数量、感知设备数量;行业排名最多只显示 排名前5的行业,排名靠后未显示的行业都统计到其他行业中显示。

| 1 | L5:44:41 <sup>2020-8-31</sup><br>星明一                                                                                                    |                                                                                                    | 大数                                                                                                    | 居分析预                                                                                     | 警系统         | 1111                                                                                     | annuu -                             | 📃 🧔 设置<br>settings |
|---|----------------------------------------------------------------------------------------------------|----------------------------------------------------------------------------------------------------|----------------------------------------------------------------------------------------------------|------------------------------------------------------------------------------------------|-------------|------------------------------------------------------------------------------------------|-------------------------------------|--------------------|
|   | ▶ 用户分布                                                                                                    |                                                                                                    |                                                                                                    |                                                                                          |             |                                                                                          |                                     |                    |
| C | ◎ 在网用户总数                                                                                                    | ◎ 用户列表                                                                                              |                                                                                                    |                                                                                          |             |                                                                                          | <ul> <li>防区图</li> </ul>             |                    |
| ~ | 入価約時段重要時         入価           在内周市         14           在内感知浴音         2           2         (日本)           (日本)         (日本)           (日本)                                                                                                    | Diple 目前に                                                                                           | 用户名称<br>料理<br>fgh<br>0000003用。<br>6903-K9W<br>6953-DG-V.<br>6913-57X (。<br>CN4216 後書。<br>CN4216 後書。<br>CN4216 後書。<br>CN4216 後書。<br>CN4216 後書。 | <del>地址</del><br>地址<br>95<br>199<br>199<br>199<br>199<br>199<br>199<br>199<br>199<br>199 | <u> </u>    | 安装日期<br>2020-06-13<br>2019-06-06<br>2020-06-13<br>2019-07-13<br>2019-09-16<br>2020-06-13 | <ul> <li>物联视版<br/>途用於无规项</li> </ul> |                    |
|   | 主机 14 9 2<br>感知设备 51 22 130                                                                                                    | 1 65 91<br>2 196 401                                                                                | 共 14 条                                                                                                    | < 1 ><br>用户防区资料                                                                          | 前往 1 页      |                                                                                          |                                     |                    |
|   | 新: 65<br>- 新: 50<br>- 新: 50<br>- 一 金 : 1<br>- 金 : 1<br>- | #第7:51     #第2:22     #第2:22     #第2:2     401     離論:132     002     003     004     企业 未知     のの5 | 位置<br>hjnb                                                                                                    | 按处型号<br>bbb                                                                              | 探过关型<br>bbb | 交装日期<br>2017-06-27<br>2015-06-27<br>2015-06-27                                           | 设音: 1 通道: 1 画版                      | £: •               |

#### 3.3 预警服务

根据地图上的过滤条件(市、区、行业、类型、类型2、核查状态),统计显示主机老化预警、感知设备老化预警、电池老化预警、无交流电预警、电池电压低预警、当日无信号预警的用户数量;点击<sup>≫</sup>,进入预警服务二级界面。

- ◆ 主机老化预警: 联网报警软件用户资料中安装时间、主机更换时间为空的用户数;或主机更换时间不 为空时,主机更换时间在5年前的用户数;或主机更换时间为空时,主机安装时间在5年前的用户数;
- ◆ 感知设备老化预警:联网报警软件中用户防区资料的安装时间为空的防区用户数;或安装时间不为空时,安装时间在5年外的防区用户数;
- ◆ 电池老化预警:联网报警软件用户资料中安装时间、主机更换时间、电池字段取值内容时为空的用户 数,或电池字段取值内容时不为空,时间在18个月外的用户数,或电池字段取值内容为空,主机更换 时间不为空,时间在18个月外的用户数,或电池字段取值内容为空,主机更换时间为空,安装时间不 见不为空,时间在18个月外的用户数;
- ◆ 无交流电预警:统计联网报警软件-报警-历史记录界面中详情字段内容为无交流(E301)的警情用户数;
- ◆ 电池电压低预警:统计联网报警软件-报警-历史记录界面中详情字段内容为系统电池电压低(E302) 的警情用户数;

◆ 当日无信号预警:统计联网报警软件-用户资料-最后来信号时间在当日0点前的用户数。

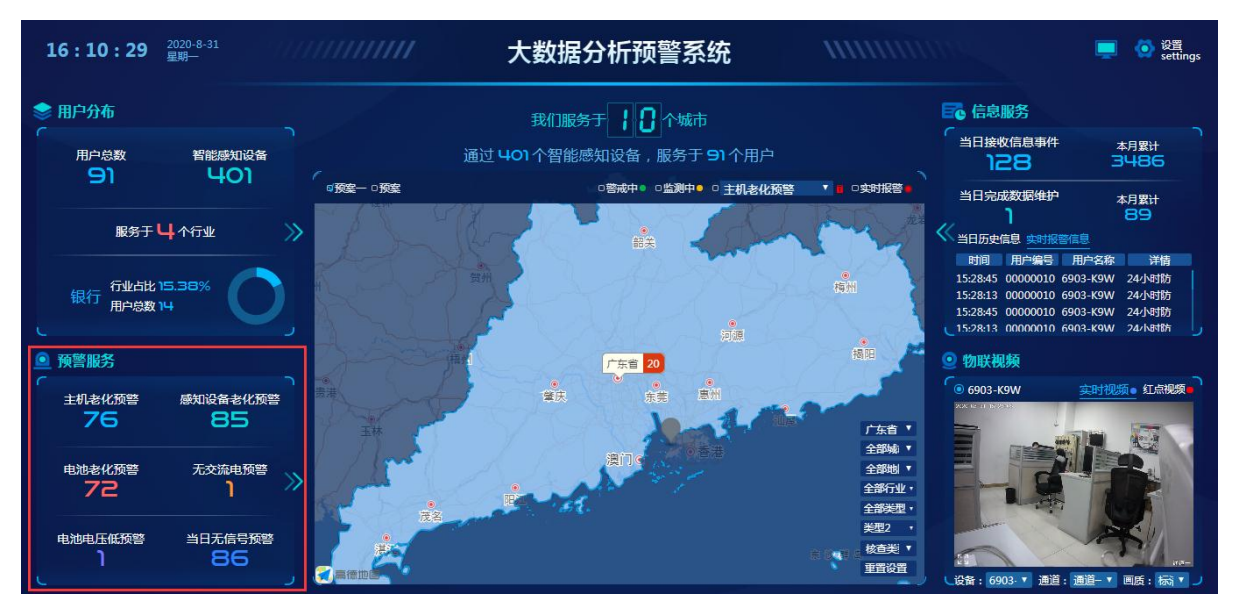

预警服务二级界面中,可查看设备老化预警、设备供电情况、设备信号异常的用户数,点击统计的 数量时,用户资料列表中显示该状态下的用户资料,点击用户资料时,显示该用户的防区资料,防区图, 视频;

- ◆ 设备老化预警:可查看主机使用年限超过3年、超过5年、超过7年设备的用户数量;可查看感知设备使用年限超过3年、超过5年、超过7年的数量;
- ◆ 供电故障:可查看当日交流电故障的用户数量、当日电池电压低的用户数量;
- ◆ 信号异常:可查看超过1天、2天、3天无任何信号用户;前天、昨天、当天频繁报警用户的用户数;

| 1 | L6:19:17 <sup>2020-8-31</sup><br>星明—                                                                                                    |                                                                     | //// 大                                                                                                    | 数据分析预警 | 警系统                                                                                                    |                                         |                                          | 📃 🧔 设置<br>settings |
|---|----------------------------------------------------------------------------------------------------|---------------------------------------------------------------------|----------------------------------------------------------------------------------------------------|--------|----------------------------------------------------------------------------------------------------|-----------------------------------------|------------------------------------------|--------------------|
| 4 | • 预警服务                                                                                                    |                                                                     |                                                                                                    |        |                                                                                                    |                                         |                                          |                    |
|   | ● 设备老化预警                                                                                                    |                                                                     | ◎ 用户列表                                                                                                    |        |                                                                                                    |                                         | ◎ 防区图                                    |                    |
| ~ | 主机使用年和         主動助的           超过3年         超过3年         超过3年           77         76         75         92           0         电影物用和         超过10个月         超过21个月           72         71         71         72           0         供助故障         日空流电战师         日日地湾            2         71         1            日空流电战师         日日地湾         日田地湾            2,5月起放筒用户数         1         日地            日地/5月用户数         1         日            未秋期用户数         1         未 | 各使用年報 器过5年 器过7年<br>85 71 器过24个月<br>71 用戶低 用戶低 用戶低 1 炊貨用户数 1 炊貨用户数 1 | 田庁編号     田戸名称     □0000003     0000003用。     □0000004     □0000005     □0000005     □0000005     □0000001     割試用户     □0000001     信911-T09     □0000001     信913-K8V     □0000001     信93-2VK     □0000001     信93-5VX (.     □0000001     信93-5VX (.     □0000001     信93-5VX (.     □0000001     信93-4G-X.     □0000001     信913-4G-X.     □0000001 | 地址     | 法人 电话<br>差人 负责人电话<br>か 55<br>55<br>55<br>51<br>11<br>55<br>5<br>11<br>11<br>55<br>5<br>5<br>5<br>5<br>5<br>5<br>5<br>5<br>5<br>5<br>5<br>5 | <b>空装日期</b><br>2017-04-13<br>2015-07-13 | <ul> <li>物联党委</li> <li>运用户无规策</li> </ul> |                    |
|   | ◎ 信号异常                                                                                                    |                                                                     |                                                                                                    |        | 前往 1 页                                                                                                    |                                         |                                          |                    |
|   | 无任何信号用户 頻繁报警                                                                                                    |                                                                     |                                                                                                    | 用户防区资料 | CONTRACTOR STOCK                                                                                                    |                                         |                                          |                    |
|   |                                                                                                    |                                                                     | 防区号  位置<br>  001<br>  002                                                                                                    | 探头型号   | 探头关型                                                                                                    | 安装日期                                    | 设新: 7 通道: 7                              | 画质:                |

#### 3.4 信息服务

根据地图上的过滤条件(市、区、行业、类型、类型2、核查状态),显示本日、本月接收的警情,当日、当月完成的用户数据维护,如果中心有使用录音软件时,本月用户数据维护不显示,则显示本日话务数量;当日历史记录、实时报警信息,显示本日最新100条记录;点击
◆ 当日、本月接收信息事件:当日、当月联网报警软件中-报警-报警记录记录中用户报警记录数;
◆ 当日、本月数据维护:当日、当月联网报警软件中-用户-所有用户的修改记录数;

◆ 当日话务数量:当日,当月联网报警软件中-录音-录音记录数。

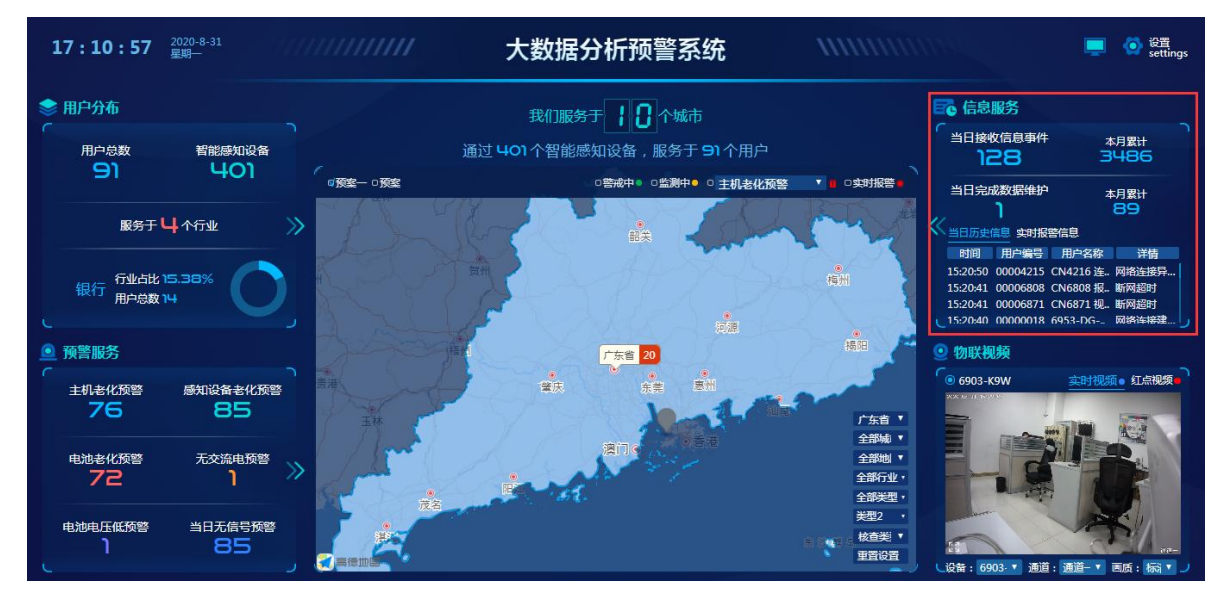

预警服务二级界面中,可查看当日布撤防、报警、维护事件的警情数,当日、当月的警情数量;数据 维护-新增、修改用户资料等操作记录;当日的最新 500 条报警记录;当日的数据维护信息;在报警历史记 录和数据维护列表中,点击用户记录时,显示该用户防区图,视频。

| 1  | L7 : 21 : 00                                     | 2020-8-31<br>星期一 |         | ////                | 大数据      | 分析预警           | 系统     | ////     |                     | 📮 💿 设置<br>settings     |
|----|--------------------------------------------------|------------------|---------|---------------------|----------|----------------|--------|----------|---------------------|------------------------|
| E  | 。 信息服务                                           |                  |         |                     |          |                |        |          |                     |                        |
|    | ◎ 信息汇总                                           |                  |         | ◎ 信息服务展示            |          |                |        |          | ◎ 防区图               |                        |
|    | 当日收到信息                                           |                  |         | 当日历史信息              |          |                |        |          |                     |                        |
|    | 布撒防                                              | 维护               | 报警      | 日期 时间               | 用户编号     | 用户名称           | 区域     | 详情       | SHE SHEE            |                        |
|    | 4                                                | 119              | 5       |                     |          | CN4216 连警云     |        | 网络连接异常断开 |                     | DISK.                  |
|    | 当日总数:128 2                                       | \$月总数:3486       |         | 2020-08-31 15:20:41 | 00006808 | CN6808 报警视频—   |        | 断网超时     |                     |                        |
|    |                                                  |                  |         | 2020-08-31 15:20:41 | 00006871 | CN6871 视频网关    |        | 断网超时     |                     | 2                      |
|    |                                                  |                  |         | 2020-08-31 15:20:40 | 00000018 | 6953-DG-VUV(4G | 南山区    | 网络连接建立   |                     | pagana                 |
|    |                                                  | 当日收到信息           |         | 2020-08-31 15:20:39 | 00000010 | 6953-3WD+0016  | 南山区    | 网络连接建立   |                     |                        |
|    |                                                  | 128              |         | 2020-08-31 15:20:37 | 00006000 | 6000           | HILLIE | 网络连接建立   |                     |                        |
|    |                                                  |                  |         | 2020-08-31 15:20:37 | 00000001 | 科隆             | 南山区    | 从设备网络连接  | M                   |                        |
| << | _                                                | 布謝防 🧰 維护 🛑 3     | 8       | 2020-08-31 15:20:37 | 00000001 | 科隆             | 南山区    | 从设备网络连接  |                     |                        |
|    | ◎ 数据维护汇总                                         |                  |         |                     |          |                |        |          | ◎物联视频               |                        |
|    |                                                  |                  |         | 数据维护信息              |          |                |        |          |                     | 如时初场。 红 <b>卢和领。</b>    |
|    | 当日数据推护数量                                         | 市が中心体白           | 1246    | 日期 时间               | 用户编号     | 用户名称           | 区域     | 详情       | 今日本工物の              | AND MARKEN ALL MILLION |
|    | 新垣皮苗                                             | 更新担合信息           | 基心      | 2020-08-31 15:00:50 | 9999999A |                |        | 修改"视频"是  | 该用户无视频              |                        |
|    | 0                                                | 1                | 0       |                     |          |                |        |          |                     |                        |
|    | 当日忠政:1 本月                                        | 1530(:89<br>1    |         |                     |          |                |        |          |                     |                        |
|    | 1<br>0.8<br>0.6<br>0.4<br>0.4<br>0.2<br>0<br>新増设 | ■ ● 更新用户  <br>信息 | 0<br>其他 |                     |          |                |        |          |                     |                        |
|    |                                                  | nene-            |         |                     |          |                |        |          | 设备: 4215-▼ 通道: ▼ 回服 | ā: 杨动 🔨                |
| C  |                                                  |                  |         |                     |          |                |        |          |                     |                        |

#### 3.5 实时报警

实时报警与联网报警中心通过扩充 API 接口设置,把中心接收到的实时警情同步到预警监测大屏系统,预警监测大屏系统接收到警情后,地图上显示相对应的用户定位点,物流模块中显示用户绑定的 实时视频及报警联动视频。

操作:

- 1、后端网页-参数设置中设置启用 Socket 及对应参数设置,参考第三章的 4.1 参数设置;
- 2、前端网页-大数据分析预警系统中勾选实时报警;
- 3、实时报警列表自动接收联网报警软件中转发的警情。
- 4、点击地图上用户定位点,可查看用户详情,参考3.1用户地图中用户详情说明。

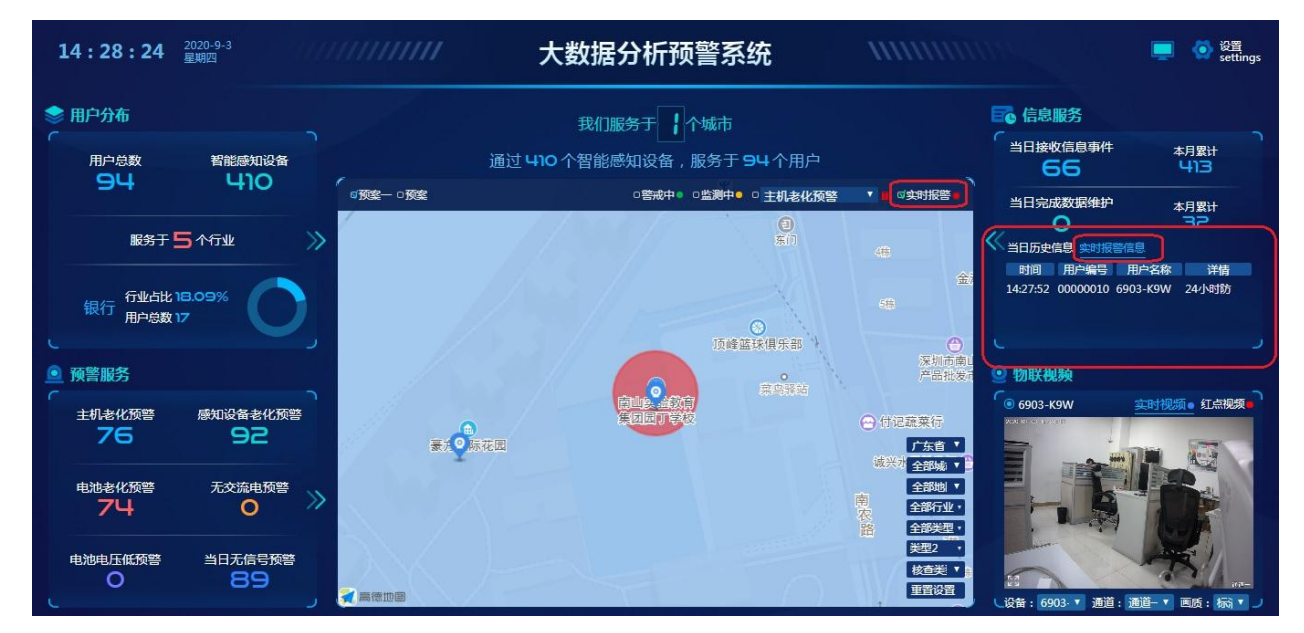

#### 3.5.1 API-Socket 设置

- ◆ 提供服务端口:默认为6907;
- ◇ 测试端口状态:点击可测试端口是否可用;
- ◆ 查看接口数据:查看接口下发的数据信息;
- ◆ 接口标识标号:中心与警云统计分析软件直接的连接口令;
- ◆ 启用警情过滤条件转发: 启用该功能,中心的警情信息才能实时同步到预警监测大屏系统的实时 报警模块(必须勾选);

◆ 启用丛文 Soket 协议接口接收数据:勾选启用丛文 Socket 协议接口接收数据功能(可不勾选)
 注意:一定要勾选需要同步的警情,否则无法吧警情同步到实时报警信息模块。
 操作:

● 进入 API 接口设置界面:

点击系统功能-扩充-API 接口设置-丛文 Soket 协议接口。

● 2、添加接口标识编号:

在接口标识编号下输入编号-标识编号添加-添加成功后,新增的接口标识会在已授权访问的接口标识编号及用户绑定框内显示-确定,退出设置。

● 3、选择接收的警情类型:

选择需要同步的警情级别、类型-勾选启用警情过滤条件转发-勾选启用丛文 Soket 协议接口接收数据-勾选启用 API 接口总开关-勾选启用中心数据自动转发-确定。

| 🔉 系统功能(F) 查看(V) 窗口(W) 帮助(H)    |                                                                        | 8 × |
|--------------------------------|------------------------------------------------------------------------|-----|
| 1 注朔 🕢 🔊 🗐 晶 🚳 🖧               |                                                                        | āł  |
| 打 设置 • 見 报警 事件 来电 转发 录音 图例     | DIL协议接口 Socket协议接口 4                                                   | -12 |
| 修改登录密码 用户编号用户名称                | 通讯信息设置                                                                 | 1 + |
| 1 2 短信群发 2 00000002 feb        | 提供服务端口 (U): 16907 最大客户端数 (U): 20 · レ レ 月用Socket协议接口                    |     |
|                                | 査着接口救援の                                                                |     |
| タイン教授 修改出数打印措施                 | 已授权访问的接口标识编号及用户绑定                                                      |     |
|                                | 8050 接口标识编号 用户编号 用户名称                                                  | _   |
|                                |                                                                        | -   |
|                                | 标识编号查询                                                                 |     |
| 建立新的显示板 用户来电日动显示               | 标识编号添加                                                                 | =   |
| 选择打印机                          | 42/0/# 9 (42)                                                          | -   |
| 一 模拟报警 大华视频平台设置                |                                                                        |     |
| CW-图片复核设置                      | 标识编号删除                                                                 |     |
| - TE CW-NVS平台设置                | 设置绑定                                                                   | -   |
|                                |                                                                        |     |
|                                | 「自用接口标识编号与用户绑定」「允许下发控制指令」「允许推送所有主机及防区状态数据」「允许推送手工处理结果数据                | -   |
|                                | □ 白田整橋 河通各住装岩 □ 分注線版控制指令 □ 分注線版 可 分注線版 可 和 立路 反法 本教 据指令 □ 允许推送自动处理结果数据 | -   |
|                                |                                                                        |     |
| 透出(X)                          |                                                                        | -   |
|                                | ●□□ 可选署情过级串□ 允许下发警情串□                                                  |     |
| 防区ち、視測味动「名称」「电话」「报警会型」「位置」「报警折 |                                                                        |     |
| 002                            |                                                                        |     |
| 003                            |                                                                        |     |
| 004                            |                                                                        | -   |
| 005 紧急 hjnb                    |                                                                        | -   |
|                                |                                                                        |     |
| I 🖉                            | □ 白田市心教理自我起生 □ 自動輸業教現 教場最长保留时间(小田) □ ◆                                 |     |
| 用户资料 用户报警 辖区图                  | 「「「「「「「「「「「「」」」」」」」」「「「「」」」」」」「「「」」」」」」                                | * X |
| 1/5 1/94                       | 1 月前A-1放日認識物及、N-1放日放W.第二/J認識/月,認識With & 2/3/1/10第二/J/                  |     |
|                                |                                                                        |     |
|                                |                                                                        |     |
|                                |                                                                        |     |
|                                |                                                                        |     |

#### 3.6 防区图-共享设置

操作:

- 1、将网页文件服务器文件夹拷贝到联网报警软件服务器安装目录下;
- 2、进入防区图目录设置界面:
   点击系统功能-扩充程序管理-打开界面-点击增加;
- 3、防区图路径设置:
   点击浏览按钮-选择网页文件服务器文件夹下的 CWHFS. exe, 勾选自动启动-确定, 名称确定后重新 打开自动录入;

注意要配置系统防火墙允许"CWHFS.exe"。

| 注销<br>设置        |                | ●<br>●<br>● 报警 | 事件      | []<br>来电           | ▲<br>転发 录 | a 🔏<br>音 图例 | 🤏 👂<br>静音 防E | 。<br>图 警情 | ②     礼频 | 接收机   | ③<br>查询  | (1) (1) (1) (1) (1) (1) (1) (1) (1) (1) | ) 🔳<br>日 设备管   | e 🔁 🖻           | E 📌 🖪          | 9           |             |               |           | J              | 用户资料     | ÷  | <u>ā</u> ł, |
|-----------------|----------------|----------------|---------|--------------------|-----------|-------------|--------------|-----------|----------|-------|----------|-----------------------------------------|----------------|-----------------|----------------|-------------|-------------|---------------|-----------|----------------|----------|----|-------------|
| 修改登录密码<br>短信群发  |                | ī线]            | 用户编号    | 号 用 户名             | 郗         |             | 分中心          | 地址        |          | 用     | 户行业<br>行 | 用户类型                                    | 用户类型:<br>ATM自助 | 用户类型3           | 电话             | 传真          | 主机编号 主机     | 1类型 负责<br>hhh | 人生        | 用户数据           | 状态选择     | 查询 | #•          |
| 扩充              | $ \mathbf{F} $ |                | 0000000 | 12 Ign<br>13 00000 | 003用户名    | ß           |              | 地址        |          | 報報    | 行        | 中国银行                                    | 非自助银           | う 用户类型:         | 电话             | 传真          |             | 负责            | 人主        | 切换             |          |    |             |
| 备份数据            |                |                | 0000000 | 14                 |           |             |              | 地址地址      |          | 银银    | 行<br>行   | 招商银行<br>中国银行                            | ATM目助<br>ATM自助 |                 | 1111111        |             |             | hhh<br>hhh    | 5         | 状态             | 在用<br>撒防 |    | _           |
| 网络(W)           | <u> </u>       |                | 0000000 | 16<br>17           |           |             |              | tgg<br>地址 |          | 银银    | 行<br>行   | 招商银行<br>招商银行                            | 非自助银           | Ť               | 1111111        | 1.00        | and some of | hhh           | 5<br>- X  | 用户编号           | 00000001 |    |             |
| 打开显示板           | _              |                | 0000000 | 8                  | 1990 cm   | _           | _            | 地址        |          | 银     | 行        | 招商银行<br>招商银行                            | 名称             | (A)             | -              |             |             |               |           | 中心             |          |    |             |
| 建立新的显示          | 极              |                | 扩充制     | 呈序管理               |           | -           | _            |           |          |       | 22       | 招商银行                                    | CITHE          | 5. exe          |                |             |             | 4             |           |                | 招商银行     |    |             |
| 樹均招幣            |                |                | o 🖸     | WHFS.e             | xe        |             | D : 1        | ∖conwin   | \ael\[©  | 阪文作   | 制        | 招商银行                                    | ,程序用           | f在位置(B)         | 西立件服务          | S/CHIRS/    | WHES are    | — <u> </u>    | s. taiter | 户类型2<br>户类型3   | ATM目助    |    |             |
| 事件生成器           |                |                | à       |                    |           |             |              |           |          |       |          | 招商银行<br>招商银行                            | · p   p        | outern (aer ()- | 100,017,0873 6 | 2 (CI12 D ( | Send D. exe | Ľ             | DURN ~    | [话             | 1111111  |    |             |
| IĦ              | ·              |                |         |                    |           |             |              |           |          |       |          |                                         |                |                 |                |             |             |               |           | 机编号            | -        |    |             |
| 接收机             | _              |                |         |                    |           |             |              |           |          |       |          |                                         |                | 动启动             |                |             |             |               |           | 唐人<br>唐人       | hhh      |    |             |
| り 先程予管理<br>停止審査 | 12             | 电              |         | 3                  |           |             |              |           |          |       | _        | 彩头类型                                    | - 三措           | 贝到系统所有          | 王目录 (M)        |             |             |               |           | 憲人宅申           | 100      |    |             |
| 退出(X)           |                |                | 1 [     | 増加                 |           | 修改          |              | 删除        | ×        | 〔词 C) |          |                                         |                |                 |                | 确定          | 0           | 取消(C)         | 1         | U试间隔()<br>查状态  | 1        |    |             |
|                 | _              |                | 5       | -                  |           |             |              |           |          |       | _        |                                         |                |                 |                |             |             |               |           | 注理费终止<br>保修截止日 | 1        |    |             |
|                 |                |                |         | 紧急                 | hjnb      |             |              |           | bbh      |       | 1        | bb                                      |                |                 |                |             |             |               |           | 欠费             | 否        |    |             |
|                 |                |                |         |                    |           |             |              |           |          |       |          |                                         |                |                 | +              |             |             |               |           | 分局             | bbh      |    |             |
|                 |                |                |         |                    |           |             |              |           |          |       |          |                                         |                |                 | E.             | 1           |             |               | +         | 万向电话           |          |    |             |

### 4. 设置

#### 4.1 Logo 图标修改

通过此功能可修改中心的 Logo 图标; LOGO 分为登录界面 LOGO 和统计分析界面 LOGO。

- 操作:
- 1、点击左上角红色框内容,打开修改 LOGO 界面;
- 2、选择要修改的 logo,点击上传文字,选择图片,或将图片拖动到图片框内,点击确实。

| GONWIN          | 安防大数据分析    | 预警平台    |                       |                                |       |           |
|-----------------|------------|---------|-----------------------|--------------------------------|-------|-----------|
| M X V P         | 😭 统计分析应用系统 | () Real | 测大屏系统                 |                                |       |           |
| <b>急</b> 帐户管理 ^ |            |         | Rotu oco              |                                | ×     | 新增帐户 删除帐户 |
| 帐户列表            |            | >       | MALOGO                |                                |       |           |
| ✿ 监管层数据统计       |            |         | 统计分析页面logo:           | 登录页面logo:                      | 2     |           |
| 2ª 行业客户数据统计 🎽   |            | 帐户名称    |                       |                                | 备注    | 操作        |
| 中心运营数据统计 ×      | 0          | admin   |                       |                                | 系统管理员 | 编辑删除      |
|                 | 0          | ys1     |                       |                                |       | 编辑 删除     |
|                 |            | ys      | 村国力把到此处,晚晨西上19        | 村国内把到此处,或示面上按                  | 广东地图  | 编辑删除      |
|                 |            |         | *只能上修jpg/png文件,且不超过2M | *只能上传jpg/png文件,且不超过2M<br>取消 前定 | X     |           |

4.2 标题修改

#### 4.2.1 统计分析应用系统标题修改

操作:

- 1、点击红色框内容,打开修改标题界面;
- 2、输入内容,点击确定。

| CONWIN               | 安防大数据分析    | 预警平台     |       |             |          |       |           |
|----------------------|------------|----------|-------|-------------|----------|-------|-----------|
| M X V P              | 🏫 统计分析应用系统 | 预警监测大屏系统 | 修改标题  |             |          |       | @ i82     |
| 2。帐户管理 个             |            |          |       | -           |          |       | 新增帐户 删除帐户 |
| 帐户列表                 |            |          | * 标题内 | 安防大数据分析预警平台 |          |       |           |
| ◆监管层数据统计             |            |          |       |             |          |       |           |
| <b>22</b> 行业客户数据统计 🎽 | 0          | 帐户名称     |       |             |          | 备注    | 操作        |
| 中心运营数据统计 ~           | ۵          | admin    |       |             |          | 系统管理员 | 编辑删除      |
|                      | 0          | ys       |       | 取消 确定       |          |       | 编辑删除      |
|                      |            |          | 共2条   | 10条/页 🗸 🤇 1 | > 前往 1 页 |       |           |

#### 4.2.2 预警监测大屏系统标题修改

操作:

- 1、点击红色框内容,打开修改标题界面;
- 2、输入内容,点击确定。

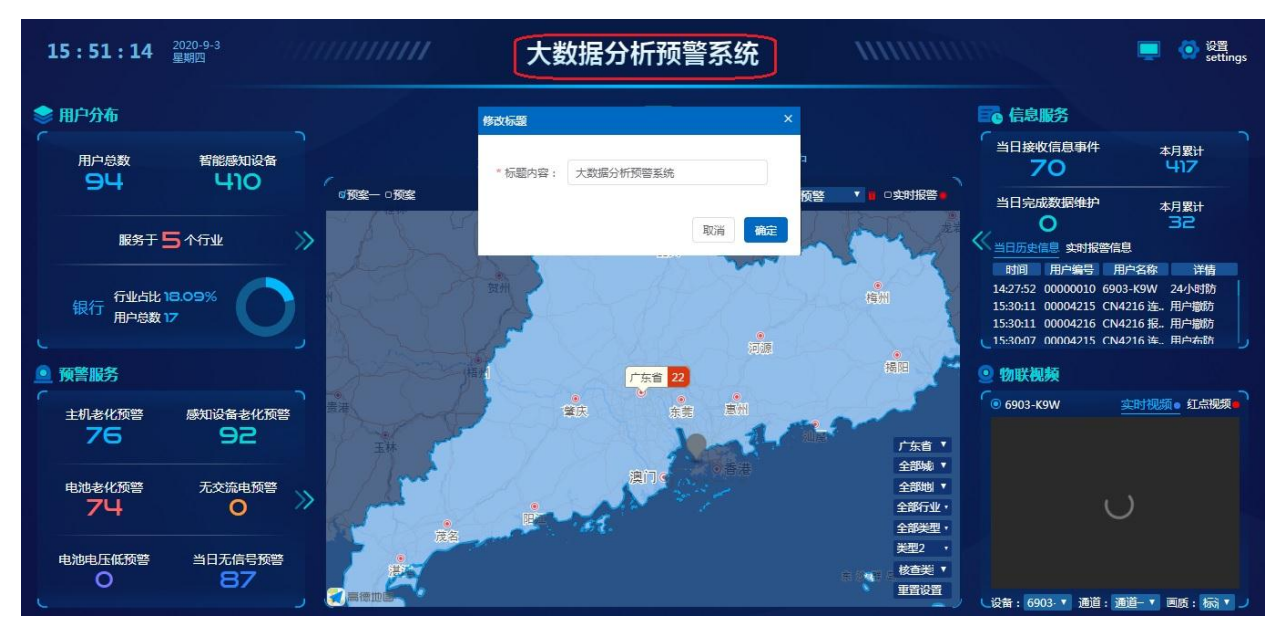

我们服务于 X 个城市标题修改:

操作:

- 1、我们服务器于 X 个城市, X 值统计区设置的字段数;
- 2、默认文字修改修改后,点确定后按自定义文字显示。

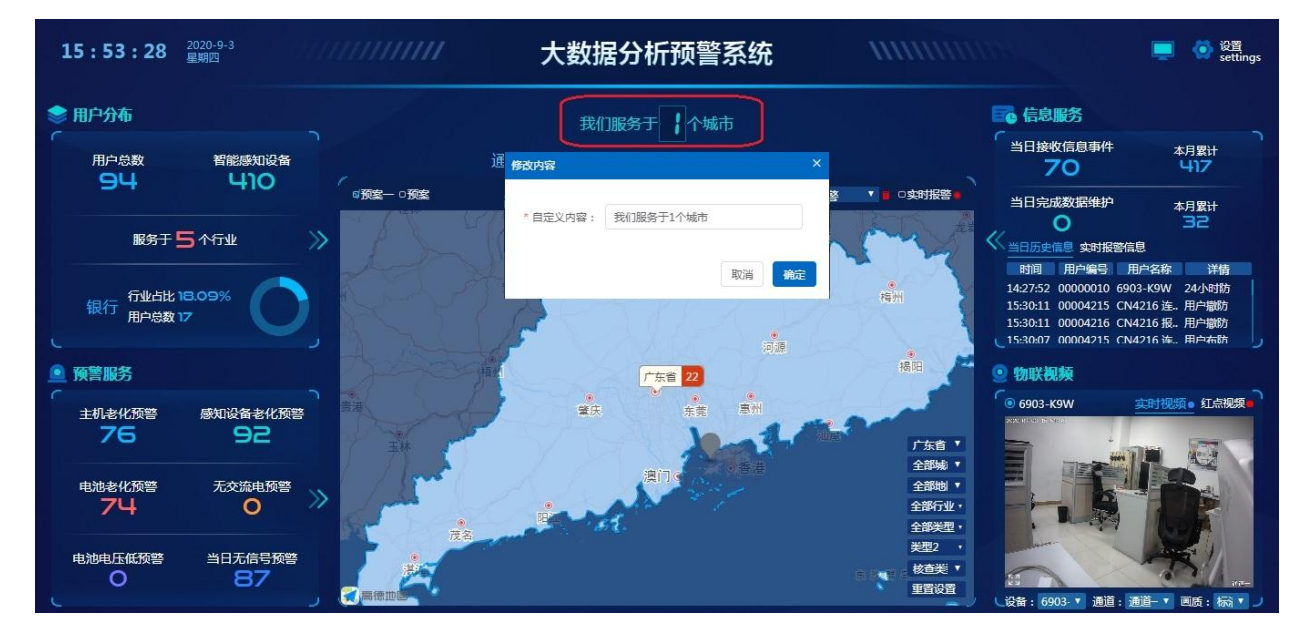

#### 4.3 密码修改

在统计分析应用系统和预警监测大屏系统中,都可以在设置菜单下修改密码操作。

| att分析应用系統 ④ 预需<br>・                                                                                                    | 公園大屏系统 | <b>修改获得</b><br>* 新的速<br>码:<br>* 确认速                   |         |        | <b>新</b> 注<br>系統管理员 | ② 设置<br>新信帐户 1 更新改进<br>持改支票<br>进出系统<br>提信<br>编辑 删除<br>编辑 删除 |
|----------------------------------------------------------------------------------------------------|--------|-------------------------------------------------------|---------|--------|---------------------|-------------------------------------------------------------|
| <ul> <li>・ 株庁名称</li> <li>・ admin</li> <li>・ y5</li> </ul>                                                                                                    |        | <b>修改变码</b><br>*新的速<br>码:<br>* 确认速                    |         |        | 备注<br>系统管理员         | 新信帐户 1 更新改组<br>持攻支系<br>退出系统<br>操作<br>编辑 删除                  |
| <ul> <li>・ 株片名称</li> <li>・ admin</li> <li>・ y5</li> </ul>                                                                                                    |        | <b>静政宽码</b> - 新的定 - 研 的定 - 研 的定 - 研 い 定 - 研 い 定 研 い 定 |         |        | 留注<br>系统管理员         | 修改在石<br>退出系统<br>操作<br>编辑 影映                                 |
| ・     ・     ・     ・     ・     ・     ・     ・     ・     ・     ・     ・     ・     ・     ・     ・     ・     ・     ・     ・     ・     ・     ・     ・     ・     ・     ・     ・     ・     ・     ・     ・     ・     ・     ・     ・     ・     ・     ・     ・     ・     ・     ・     ・     ・     ・     ・     ・     ・     ・     ・     ・     ・     ・     ・     ・     ・     ・     ・     ・     ・     ・     ・     ・     ・     ・     ・     ・     ・     ・     ・     ・     ・     ・     ・     ・     ・     ・     ・     ・     ・     ・     ・     ・     ・     ・     ・     ・     ・     ・     ・     ・     ・     ・     ・     ・     ・     ・     ・     ・     ・     ・     ・     ・     ・     ・     ・     ・     ・     ・     ・     ・     ・     ・     ・     ・     ・     ・     ・     ・     ・     ・     ・     ・     ・     ・     ・     ・     ・     ・     ・      ・     ・     ・     ・ </td <td></td> <td>* 新的產<br/>码:<br/>* 确认産</td> <td></td> <td></td> <td>審注<br/>系统管理员</td> <td>操作</td> |        | * 新的產<br>码:<br>* 确认産                                  |         |        | 審注<br>系统管理员         | 操作                                                          |
| 一         一         校产名称           □         admin            □         ys                                                                                                    |        | - · · · · · · · · · · · · · · · · · · ·               |         |        | 留注系统管理员             | 操作编辑删除                                                      |
| admin                                                                                                    |        | i <sup>69</sup> :<br>* 确认座                            |         |        | 系统管理员               | 编辑册除                                                        |
| D ys                                                                                                    |        | * 确认密                                                 |         |        |                     |                                                             |
|                                                                                                    |        | 70                                                    |         |        |                     |                                                             |
|                                                                                                    |        | ALL 1                                                 | >       | 前往 1 页 |                     |                                                             |
|                                                                                                    |        |                                                       | RCH MAE |        |                     |                                                             |
|                                                                                                    |        |                                                       |         |        |                     |                                                             |

#### 4.4 退出系统

在统计分析应用系统和预警监测大屏系统中,都可以在设置菜单下退出系统操作。

## 5. 方案设置

在预警监测大屏系统中,通过 <sup>全 g</sup> ettings</sup> 中的 菜单进入方案设置界面;每个登录的帐号, 默认一个初始页面布局。在自定义设置页面,用户根据需要新增编辑修改页面布局。每个布局页面必 须包含地图模块,地图上的市、区、行业、类型、类型 2 筛选条件为系统管理员给该帐号分配的权限。

| 自定义界面列表:<br>茨美一 & ① < + · 预案 & ② & ② & ③ < + ● & ③ & ③ & ③ & ③ & ③ & ③ & ③ & ③ & ③ & ③ & ③ & ③ & ③ & ③ & ③ & ③ & ③ & ③ & ③ & ③ & ③ & ③ & ③ & ③ & ③ & ③ & ③ & ③ & ③ & ③ & ③ & ③ & ③ & ③ & ③ & ③ & ③ & ③ & ③ & ③ & ③ & ③ & ③ & ③ & ③ & ④ & ③ & ④ & ③ & ④ & ③ & ④ & ③ & ④ & ③ & ④ & ③ & ④ & ③ & ④ & ③ & ③ |        |     |    |    |    |    |    |     |    |    | 保存返回 |    |    |    |     |      |             |     |      |    |
|----------------------------------------------------------------------------------------------------|--------|-----|----|----|----|----|----|-----|----|----|------|----|----|----|-----|------|-------------|-----|------|----|
| 1~                                                                                                    | 用户分布 7 | 8 9 | 10 | 11 | 12 | 13 | 14 | 1角户 | 地图 | 17 | 18   | 19 | 20 | 21 | 22  | 23   | 2 <b>67</b> | 信息服 | 服务   | 30 |
| 2                                                                                                    | 用户分布   |     |    |    |    |    |    |     |    |    |      |    |    |    |     |      |             |     | 信息服务 |    |
| 3                                                                                                    |        |     |    |    |    |    |    |     |    |    |      |    |    |    |     |      |             |     |      |    |
| 4                                                                                                    |        |     |    |    |    |    |    |     |    |    |      |    |    |    |     |      |             |     |      |    |
| 6                                                                                                    |        |     |    |    |    |    |    |     |    |    |      |    |    |    |     |      |             |     |      |    |
| 7                                                                                                    |        |     |    |    |    |    |    |     |    |    |      |    |    |    |     |      |             |     |      |    |
| 8                                                                                                    |        |     |    |    |    |    |    |     |    |    |      |    |    |    |     |      |             |     |      |    |
| 9                                                                                                    |        |     |    |    |    |    |    |     |    |    |      |    |    |    |     |      |             |     |      |    |
| 10                                                                                                    |        |     |    |    |    |    |    |     |    |    |      |    |    |    |     |      |             |     |      |    |
| 110                                                                                                    | 预警服务   |     |    |    |    |    |    |     |    |    |      |    |    |    |     |      | 9           | 物联神 | 见频   |    |
| 12                                                                                                    | 预警服务   |     |    |    |    |    |    |     |    |    |      |    |    |    |     |      |             |     | 物联视频 |    |
| 13                                                                                                    |        |     |    |    |    |    |    |     |    |    |      |    |    |    |     |      |             |     |      |    |
| 14                                                                                                    |        |     |    |    |    |    |    |     |    |    |      |    |    |    | r 4 | 省▼   |             |     |      |    |
| 16                                                                                                    |        |     |    |    |    |    |    |     |    |    |      |    |    |    | 全部  | 城 ▼  |             |     |      |    |
| 17                                                                                                    |        |     |    |    |    |    |    |     |    |    |      |    |    |    | 全部  | 8地 ▼ |             |     |      |    |
| 18                                                                                                    |        |     |    |    |    |    |    |     |    |    |      |    |    |    | 主部  | 美型・  |             |     |      |    |
| 19                                                                                                    |        |     |    |    |    |    |    |     |    |    |      |    |    |    | 美型  | 2 •  |             |     |      |    |
| 20                                                                                                    |        |     |    |    |    |    |    |     |    |    |      |    |    |    | 核查  | 瑛▼   |             |     |      |    |

操作:

- 1、点击 新增方案,设置方案名称->鼠标拖动选区范围->鼠标右键选择数据源->数据源设置完成后->点击 ፼ ->方案保存成功;
- 2、点击方案中的 2, 可修改方案设置及方案名称;
- 3、点击方案中的<sup>□</sup>,可删除方案。

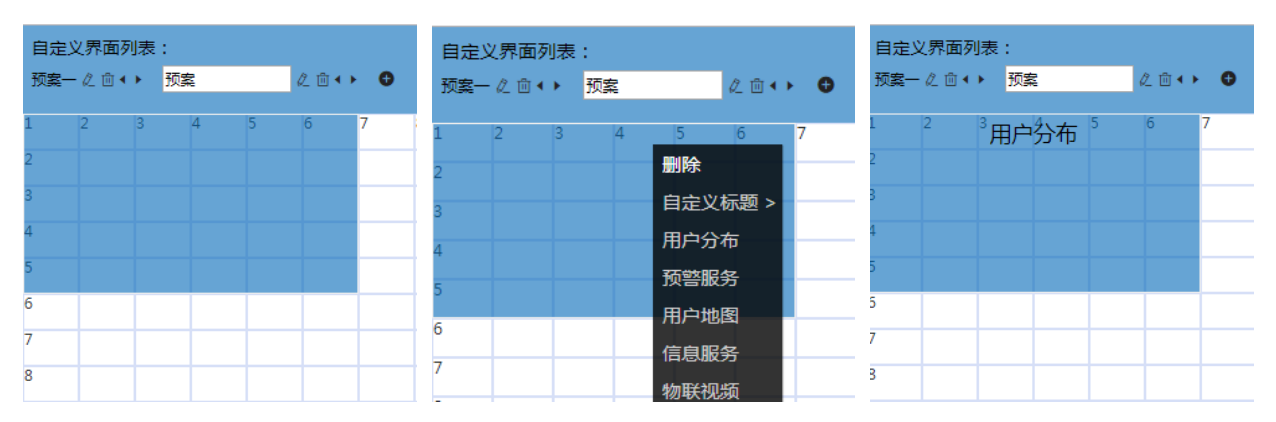